# **CMA TRONIQUE**

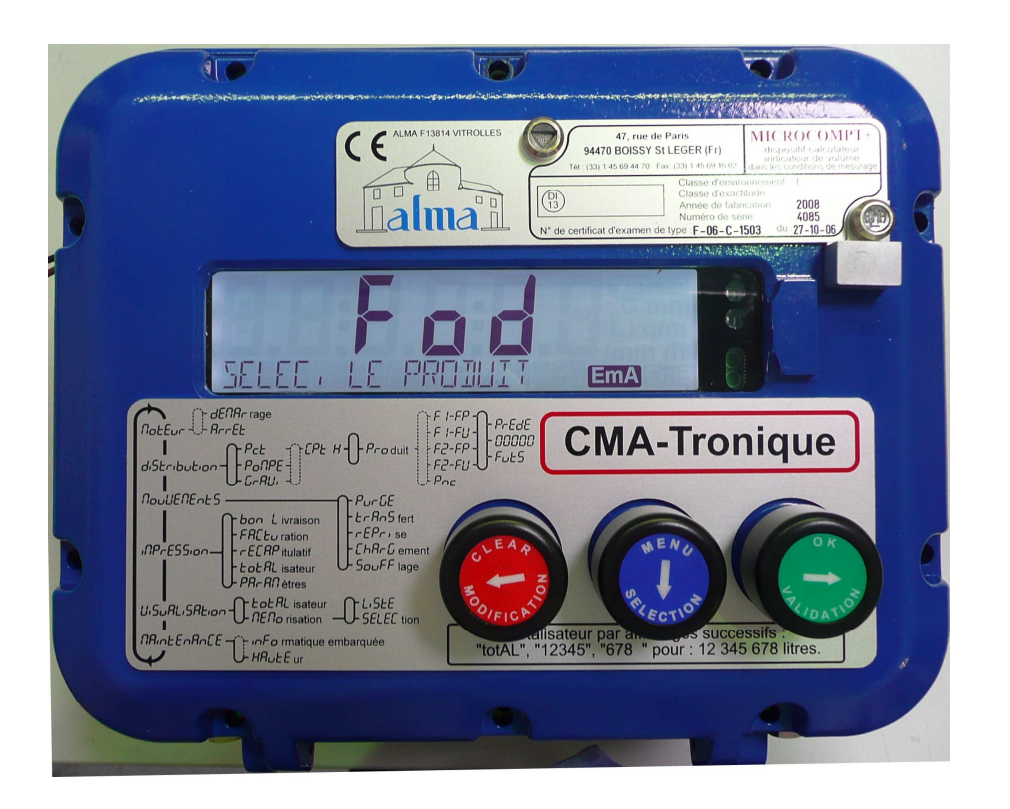

| А    | 30/06/09 | Creation – Cancel and replace ME4054-EN-1 | DSM     | XS      |
|------|----------|-------------------------------------------|---------|---------|
| Rev. | Date     | Nature of modifications                   | Writter | Approb. |

| MU 7034 EN A<br>CMA TRONIQUE        | Page 1/46 |
|-------------------------------------|-----------|
| Alma Ingénierie (Service Technique) |           |

#### SOMMAIRE

| 1. GENERAL PRESENTATION AND DESCRIPTION                   | 3    |
|-----------------------------------------------------------|------|
| 2. OPERATING RECOMMENDATIONS                              | 4    |
| 3. CONFIGURATION, SETUP AND GAUGING                       | 5    |
| 3.1 CONFIGURATION                                         | 5    |
| 3.2 SETUP                                                 | 5    |
| 3.3 CALIBRATION                                           | 5    |
| 4. USER GUIDE                                             | 6    |
| 4.1 DISCHARGE: WHICH CONFIGURATION FOR YOUR CMA TRONIQUE? | 6    |
| A. ONE DISTRIBUTION WAY                                   | 7    |
| B. ONE DISTRIBUTION WAY + COMPARTMENT SELECTION           | 8    |
| C. ONE DISTRIBUTION WAY + MOTOR CONTROL (PTO)             | 9    |
| D. ONE DISTRIBUTION WAY + COMPARTMENT SELECTION           |      |
| + MOTOR CONTROL (PTO)                                     | . 11 |
| E. TWO DISTRIBUTION WAYS                                  | . 13 |
| F. TWO DISTRIBUTION WAYS+ COMPARTMENT SELECTION           | . 14 |
| G. TWO DISTRIBUTION WAYS+ MOTOR CONTROL (PTO)             | . 15 |
| H. TWO DISTRIBUTION WAYS + COMPARTMENT SELECTION          |      |
| + MOTOR CONTROL (PTO)                                     | . 17 |
| L PUMPED COUNTED/NC RULE                                  | . 19 |
| J. PUMPED COUNTED/NC RULE + COMPARTMENT SELECTION         | . 20 |
| K. PUMPED COUNTED/NC RULE + MOTOR CONTROL (PTO)           | . 21 |
| L. PUMPED COUNTED/NC RULE + COMPARTMENT SELECTION         |      |
| + MOTOR CONTROL (PTO)                                     | . 23 |
| 4.2 LOADING PREPARATION                                   | . 25 |
| 4.3 PRODUCT MOVEMENTS                                     | . 26 |
| 4.3.1 HOSE PURGE                                          | . 26 |
| 4.3.2 PRODUCT TRANSFER                                    | . 30 |
| 4.4 ADDITIONAL FUNCTIONS                                  | . 32 |
| 4.4.1 PRINT                                               | . 33 |
| 4.4.2 DISPLAY                                             | . 35 |
| 4.4.3 MAINTENANCE                                         | . 36 |
| 4.5 CMA TRONIQUE FAULTS PROCESSING                        | . 37 |
| 5. SUPERVISOR MODE                                        | . 38 |
| 5.1 CALIBRATION                                           | . 38 |
| 5.2 SETUP                                                 | . 39 |
| 6. METROLOGICAL MODE                                      | . 41 |
| 6.1 INDICATOR REFERENCE, CONFIGURATION                    | . 41 |
| 6.2 CONFIGURATION                                         | . 42 |
| 6.3 EMA (PUMP MODE), EMB (NOT AVAILABLE)                  | . 43 |
| 6.4 EMBBEDED COMPUTING                                    | . 43 |
|                                                           |      |

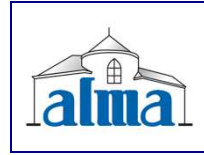

MU 7034 EN A CMA TRONIQUE

## **1. GENERAL PRESENTATION AND DESCRIPTION**

The CMA TRONIQUE measuring system must be fitted on road tankers to measure liquids such as fuel, diesel, ethanol and ad-blue. It has no gas elimination device because its principle of functioning avoids the introduction of a gaze phase into the pump.

It performs the following functions:

- measure products when they are delivered to the station,
- monitor the reception of products (lorry/wagon),
- split compartments,
- measure product returns,

The CMA TRONIQUE measuring system comprises:

- a turbine meter
- a MICROCMPT+ electronic calculator-indicator
- a relative pressure sensor with its associated hydraulic shock absorber
- a pump
- a sight glass just downstream the meter
- either one (or two) full hoses or an empty hose or a mix of a full hose and an empty hose
- a pneumatic valve in case of double delivery way
- if required, a temperature sensor
- a printer

The CMA TRONIQUE can be equipped with an additive injection device. This injection has to occur upstream the meter.

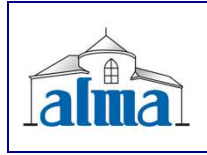

MU 7034 EN A CMA TRONIQUE Presentation of the MICROCOMPT+ calculator-indicator:

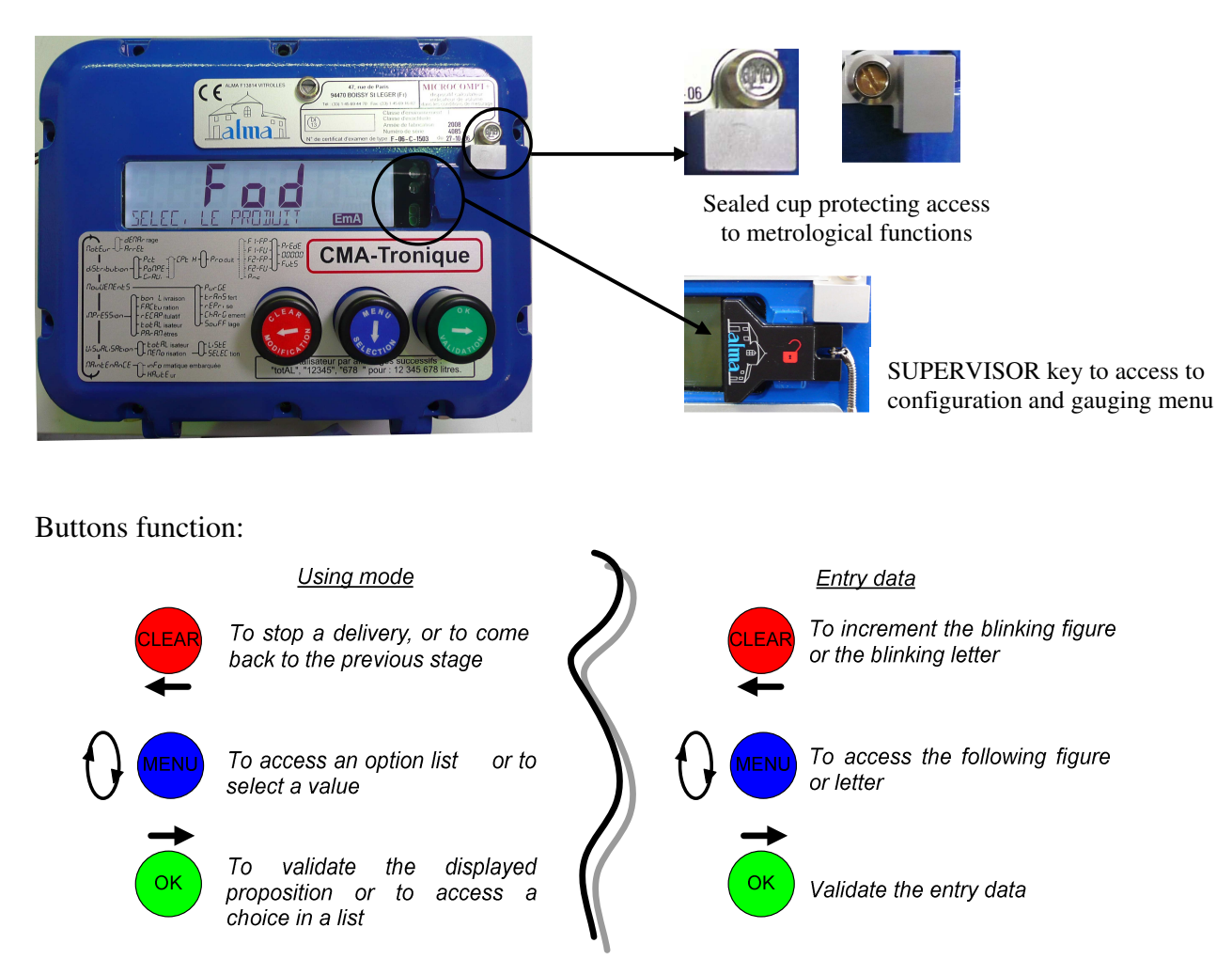

The MICROCOMPT+ calculator-indicator manages measuring operation and computerizes the measuring system defaults.

## 2. OPERATING RECOMMENDATIONS

When using the CMA TRONIQUE, the operator must make sure that the following conditions are satisfied:

- the tank operating position does not differ by +/- 2° (dependant from tank design, refer to tank manufacturer) from the horizontal reference position (to avoid product retention)
- the unloading hose must be installed to ensure an easy outflow during delivery. The maximum length of the discharge hose (3" diameter) is 12 metres;
- the operator must remain beside the metering system during delivery to stop the flow, if necessary, by closing the API valve on the outlet of the tank compartment .

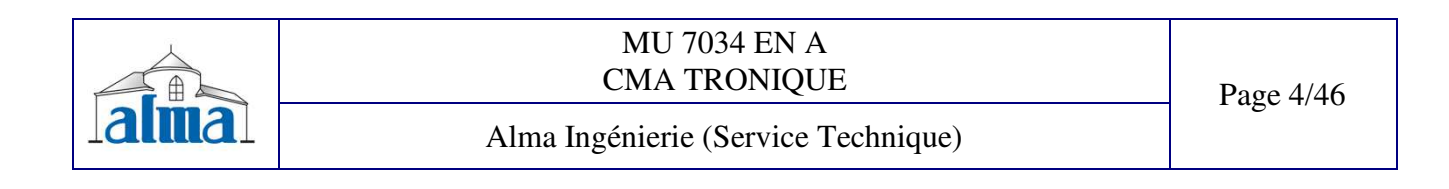

## **3. CONFIGURATION, SETUP AND GAUGING**

#### **3.1 CONFIGURATION**

To access the METROLOGICAL mode, the MICROCOMPT+ has to be unsealed. Only an authorized person can remove the seal.

According to the METROLOGICAL configuration, the CMA TRONIQUE would manage one or two distribution ways.

Refer to METROLOGICAL MODE for configuration.

#### 3.2 SETUP

To access the supervisor mode, the key must be set at the right of the MICROCOMPT display. This mode is used to set the measuring system and to access the calibration menu. Before using the CMA TRONIQUE, enter the value of the parameters such as:

- ⇒ Products: name, price, additivation, correction
- $\Rightarrow$  Vehicle identification
- $\Rightarrow$  Volumes and flow rates settings
- $\Rightarrow$  Date and time
- $\Rightarrow$  Printer settings
- $\Rightarrow$  Temperature calibration

Refer to SUPERVISOR MODE for setup.

#### 3.3 CALIBRATION

Having made the proving of the metering, this menu "CALIBRATION/GAUGING" allows calculating the error and the new coefficient.

Refer to SUPERVISOR MODE for details on the gauging procedure.

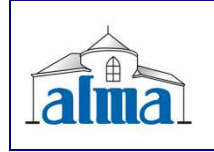

MU 7034 EN A CMA TRONIQUE

## 4. USER GUIDE

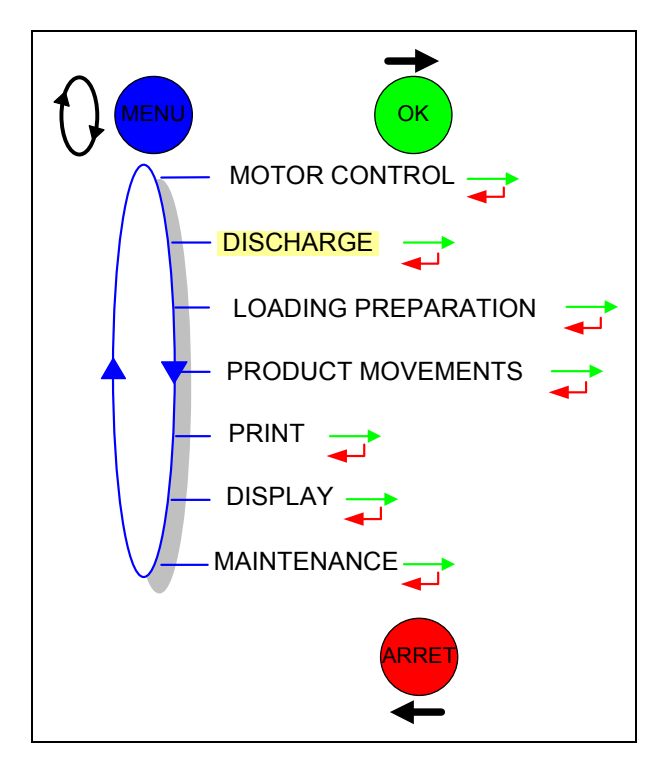

#### 4.1 DISCHARGE: WHICH CONFIGURATION FOR YOUR CMA TRONIQUE?

| А | One distribution way                                                  | 7  |
|---|-----------------------------------------------------------------------|----|
| В | One distribution way + compartment selection                          | 8  |
| С | One distribution way + motor control (PTO)                            | 9  |
| D | One distribution way + compartment selection + motor control (PTO)    | 11 |
| Е | Two distribution ways                                                 | 13 |
| F | Two distribution ways + compartment selection                         | 14 |
| G | Two distribution ways + motor control (PTO)                           | 15 |
| Η | Two distribution ways + compartment selection + motor control (PTO)   | 17 |
| Ι | Pumped counted /nc rule                                               | 19 |
| J | Pumped counted /nc rule + compartment selection                       | 20 |
| Κ | Pumped counted /nc rule + motor control (PTO)                         | 21 |
| L | Pumped counted /nc rule + compartment selection + motor control (PTO) | 22 |

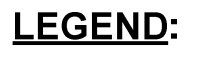

Press the button (red, blue or green) as many times as necessary to display the next message

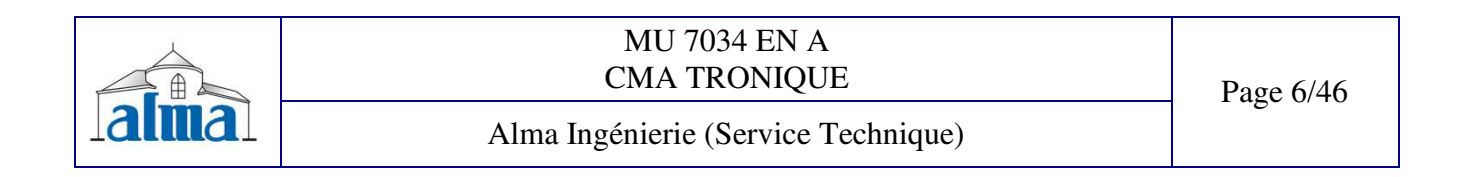

#### A. ONE DISTRIBUTION WAY

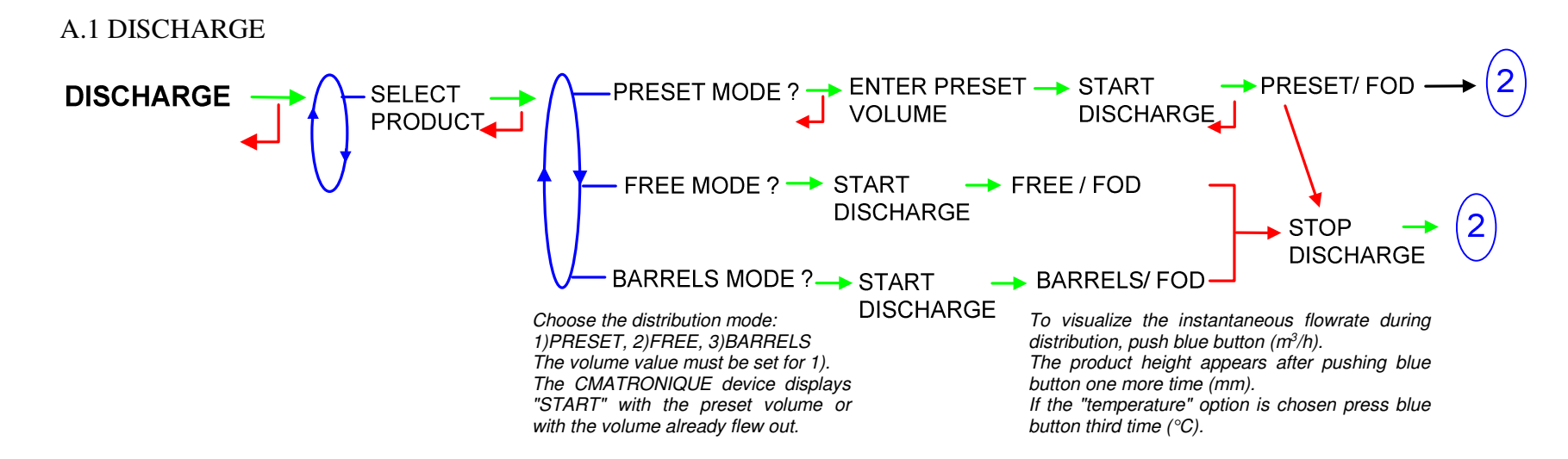

#### A.2 FINISH/CONTINUE

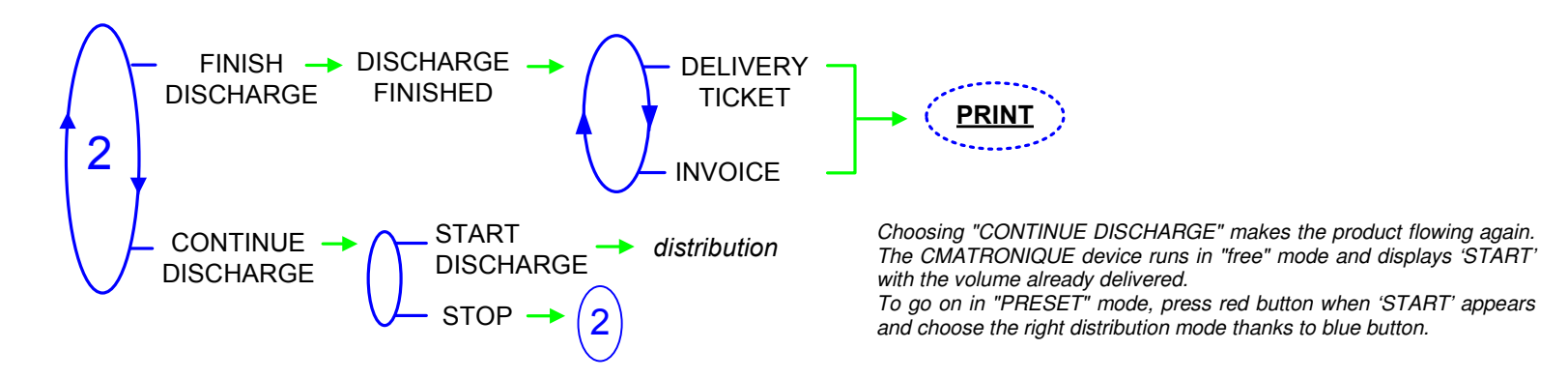

| MU 7034 EN A<br>CMA TRONIQUE        | Page 7/46   |
|-------------------------------------|-------------|
| Alma Ingénierie (Service Technique) | - 181 11 10 |

#### B. ONE DISTRIBUTION WAY + COMPARTMENT SELECTION

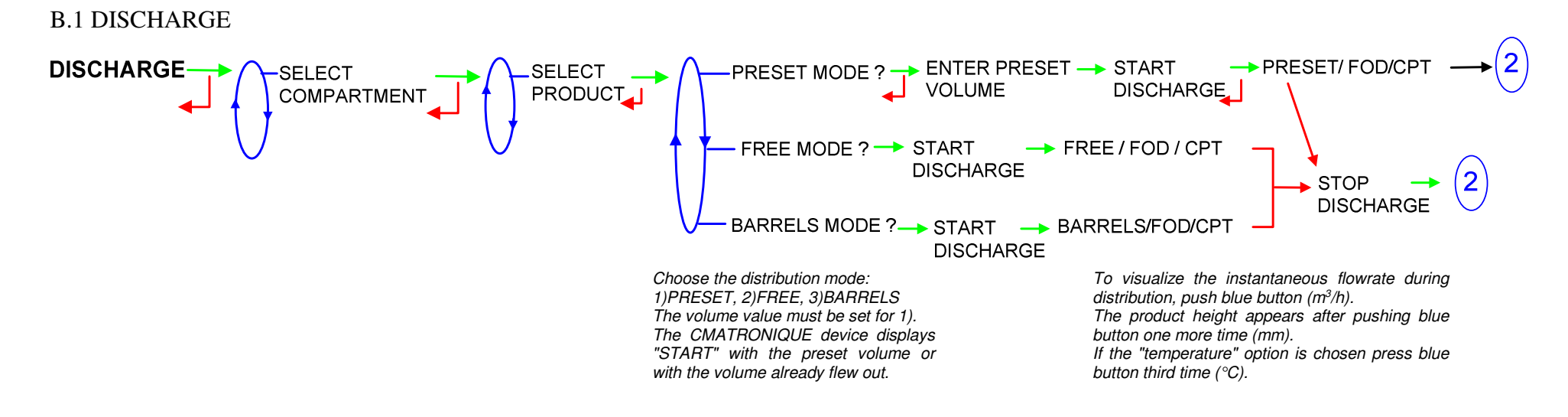

**B.2 FINISH/CONTINUE** 

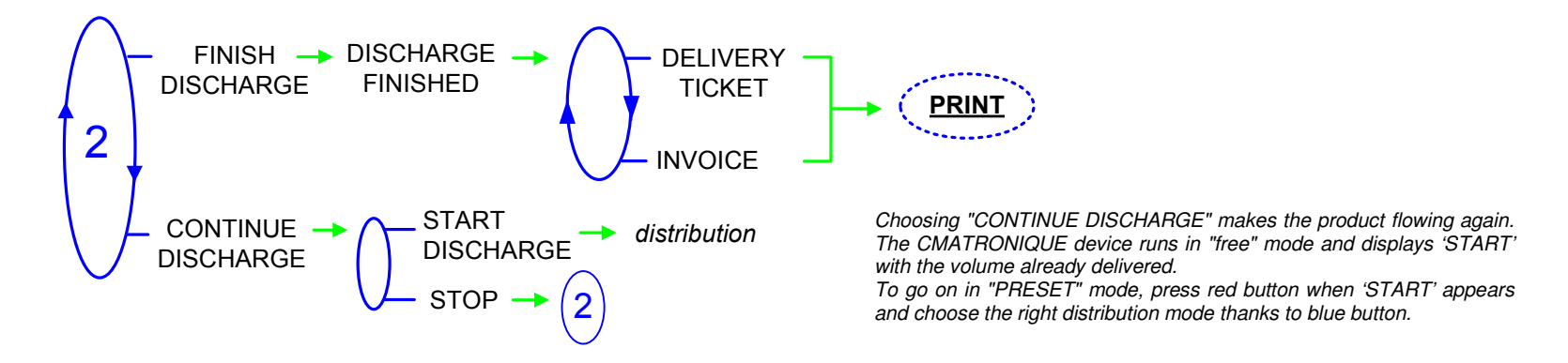

| alma | MU 7034 EN A<br>CMA TRONIQUE        | Page 8/46 |
|------|-------------------------------------|-----------|
|      | Alma Ingénierie (Service Technique) |           |

#### C. ONE DISTRIBUTION WAY + MOTOR CONTROL (PTO)

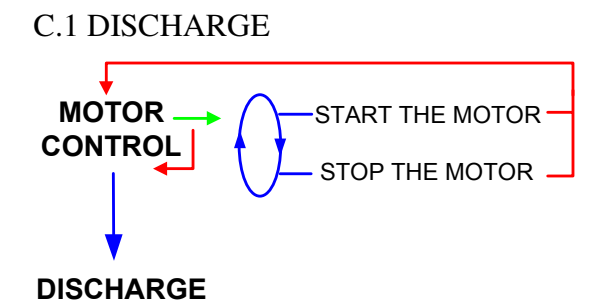

#### C.1.1 PUMPED MODE COUNTED

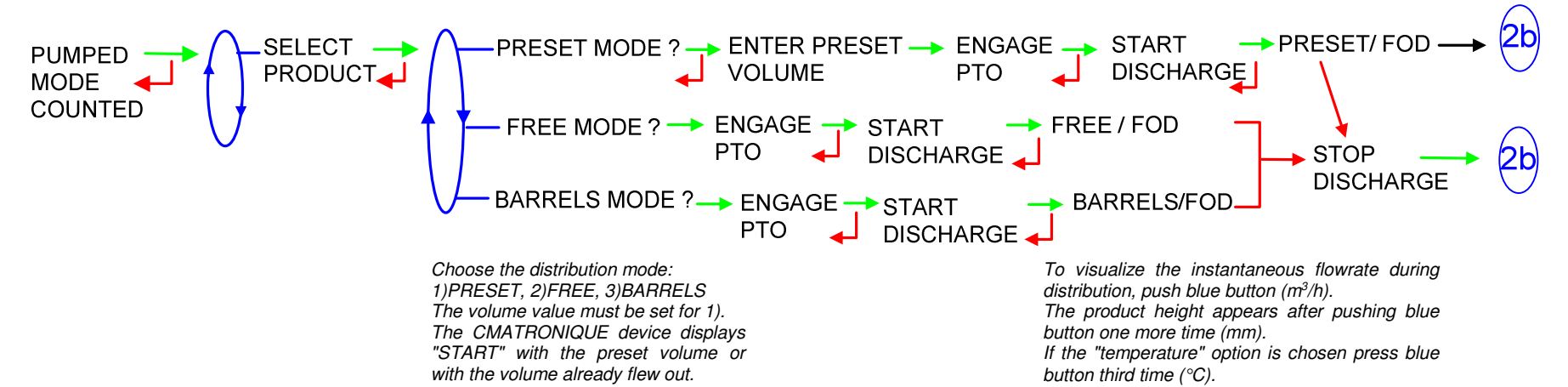

| MU 7034 EN A<br>CMA TRONIQUE        | Page 9/46 |
|-------------------------------------|-----------|
| Alma Ingénierie (Service Technique) |           |

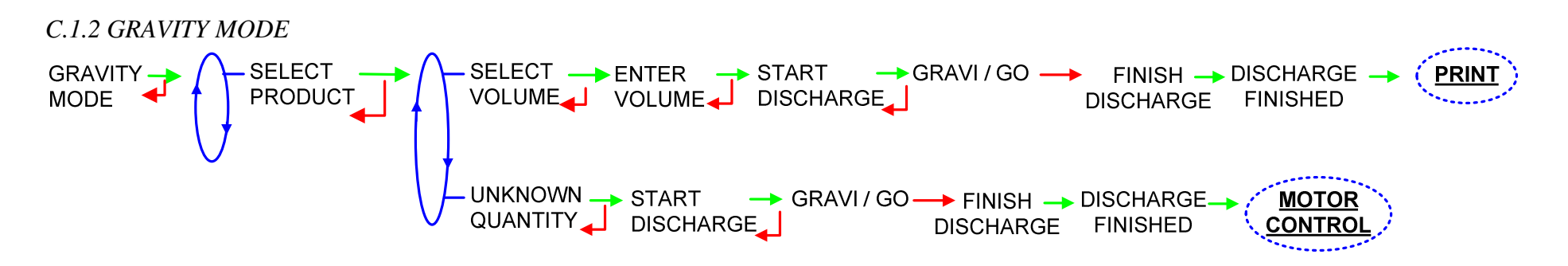

C.2 FINISH/CONTINUE

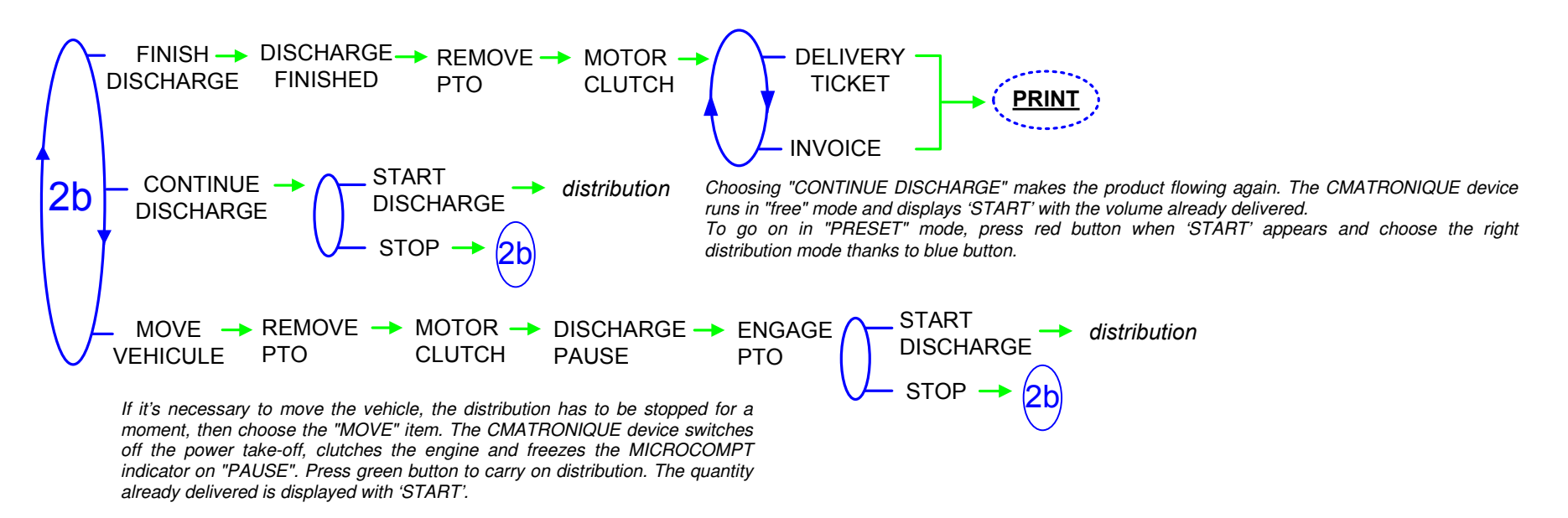

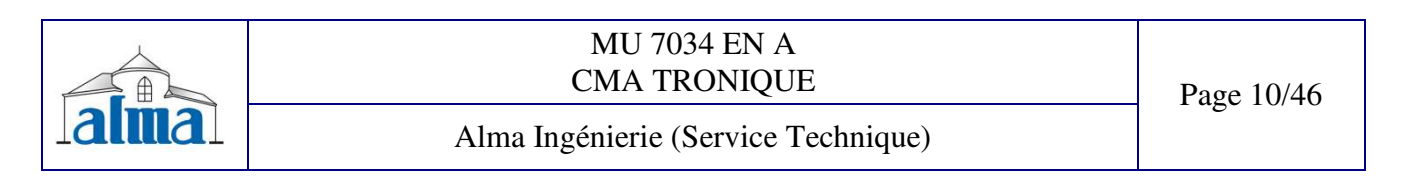

#### D. ONE DISTRIBUTION WAY + COMPARTMENT SELECTION + MOTOR CONTROL (PTO)

#### D.1 DISCHARGE

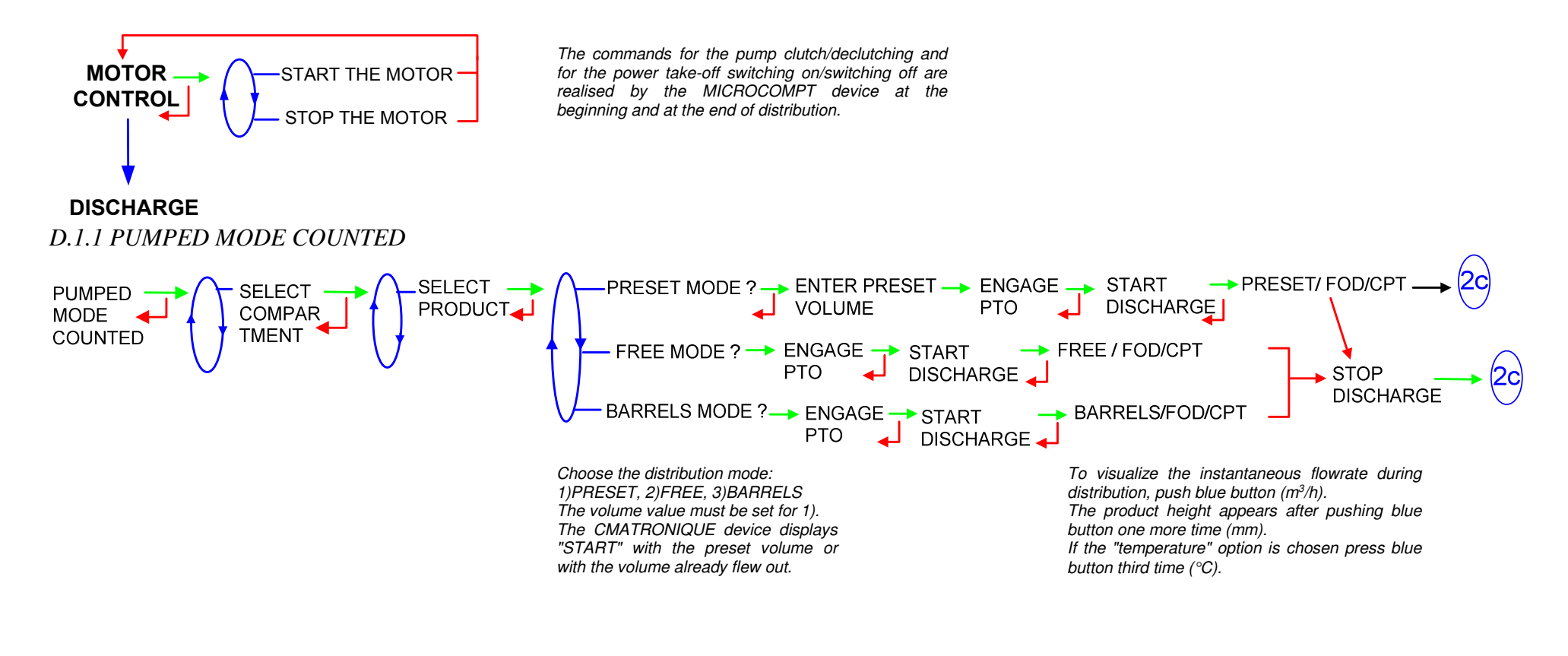

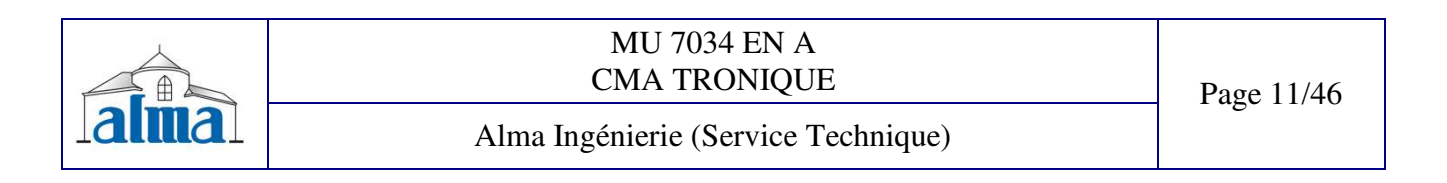

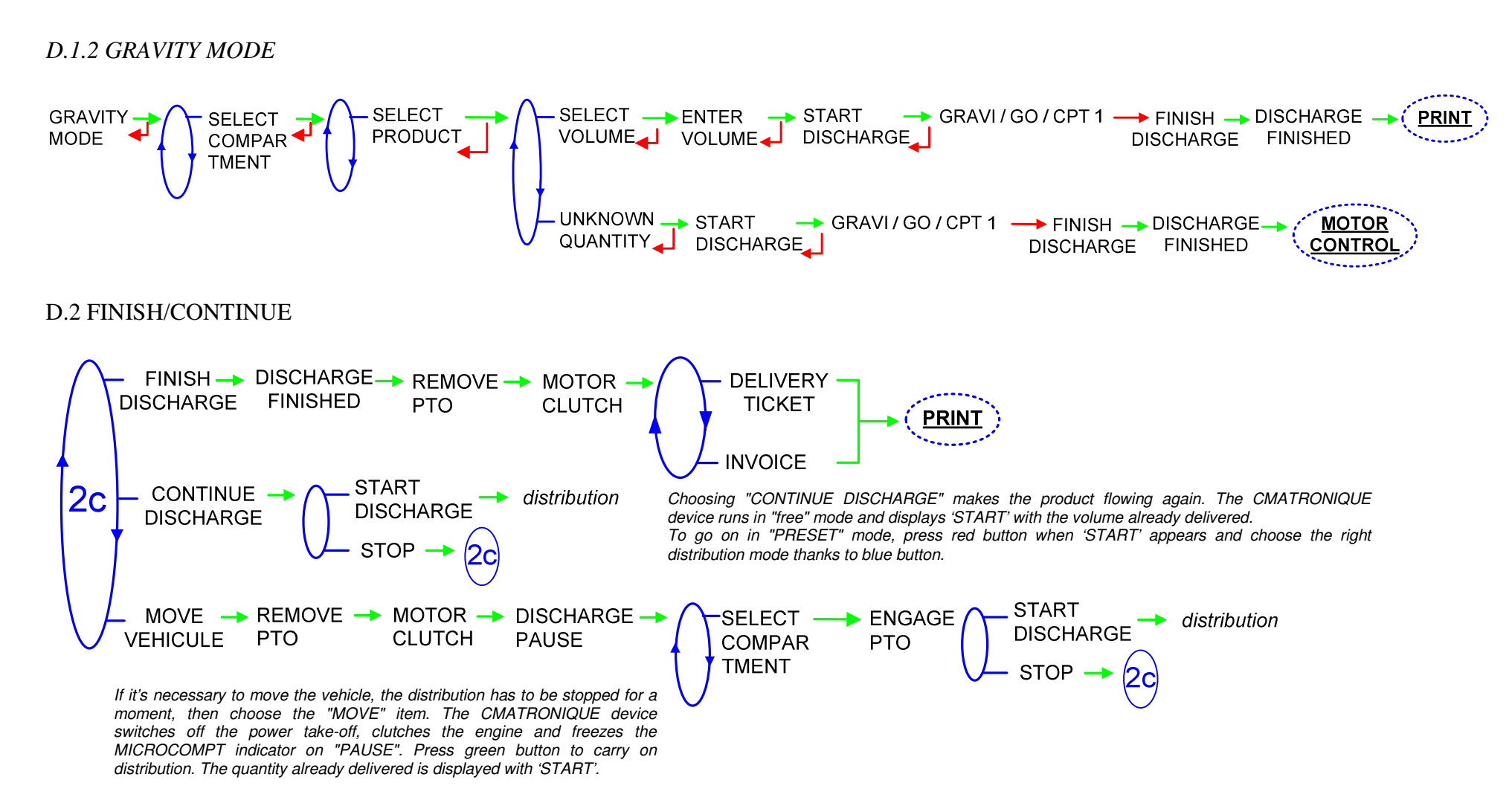

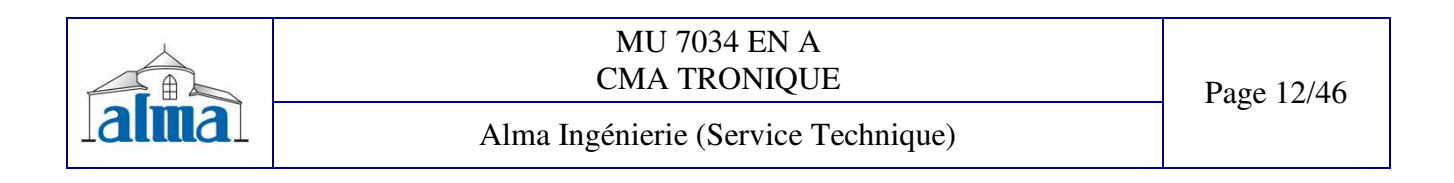

#### E. TWO DISTRIBUTION WAYS

E.1 DISCHARGE

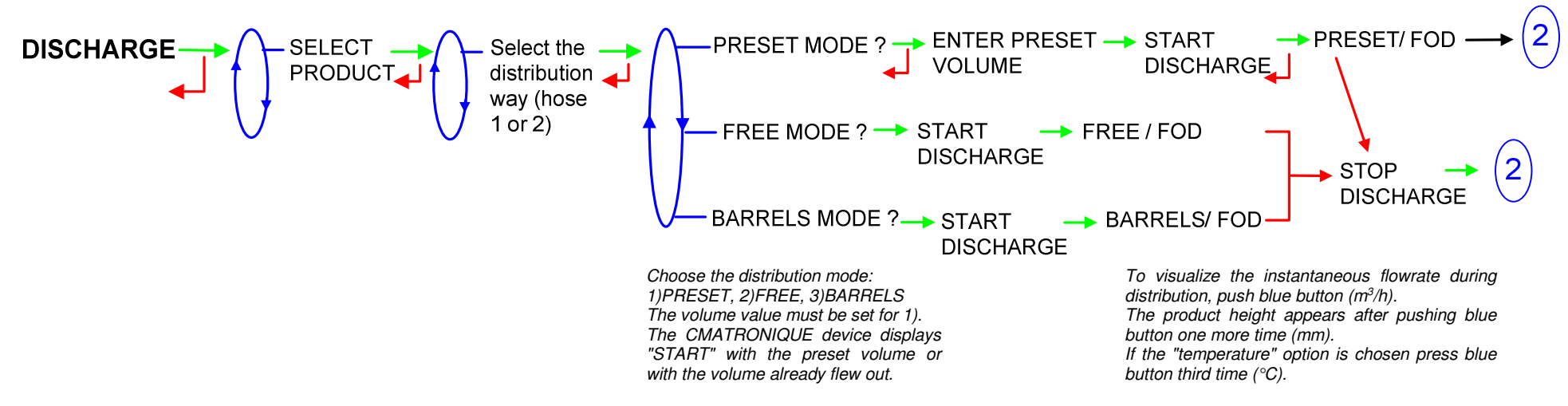

#### E.2 FINISH/CONTINUE

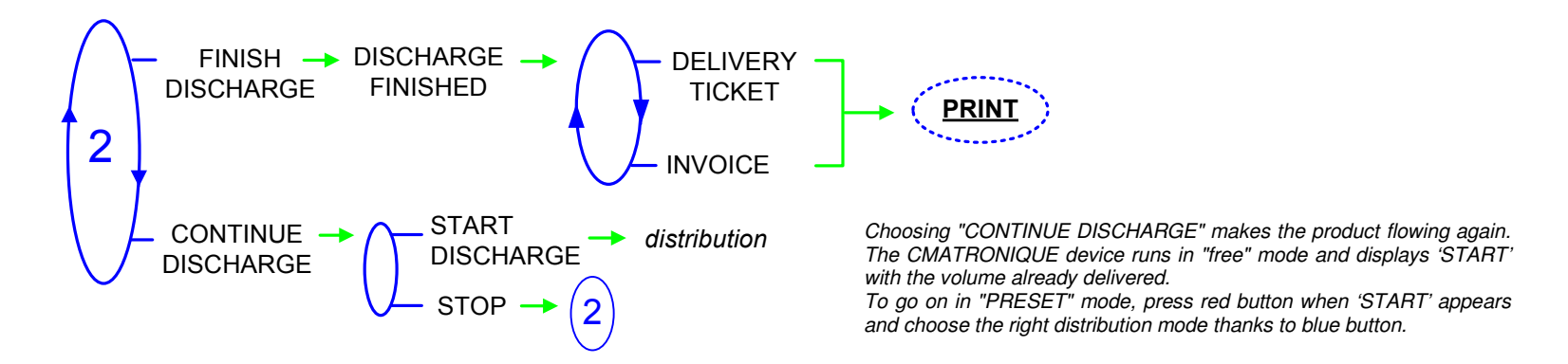

| MU 7034 EN A<br>CMA TRONIQUE        | Page 13/46 |
|-------------------------------------|------------|
| Alma Ingénierie (Service Technique) |            |

#### F. TWO DISTRIBUTION WAYS+ COMPARTMENT SELECTION

F.1 DISCHARGE

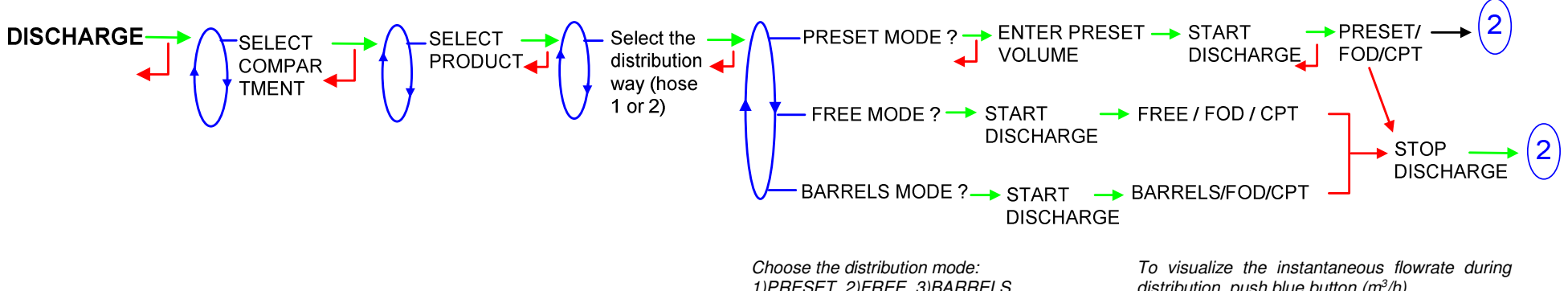

1)PRESET, 2)FREE, 3)BARRELS The volume value must be set for 1). The CMATRONIQUE device displays "START" with the preset volume or with the volume already flew out. To visualize the instantaneous flowrate during distribution, push blue button (m<sup>3</sup>/h). The product height appears after pushing blue button one more time (mm). If the "temperature" option is chosen press blue button third time (°C).

#### F.2 FINISH/CONTINUE

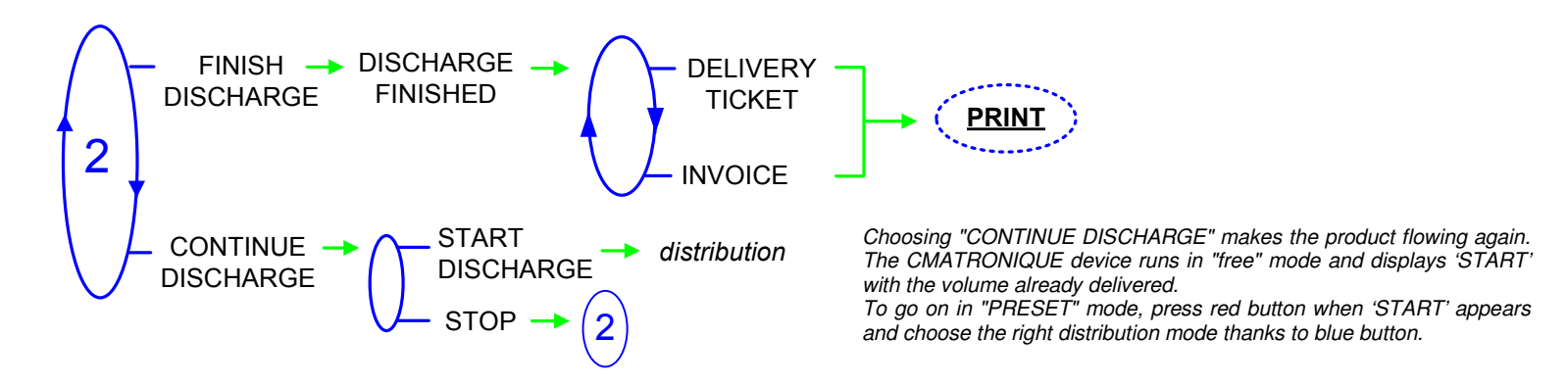

| MU 7034 EN A<br>CMA TRONIQUE        | Page 14/46 |
|-------------------------------------|------------|
| Alma Ingénierie (Service Technique) |            |

#### G. TWO DISTRIBUTION WAYS + MOTOR CONTROL (PTO)

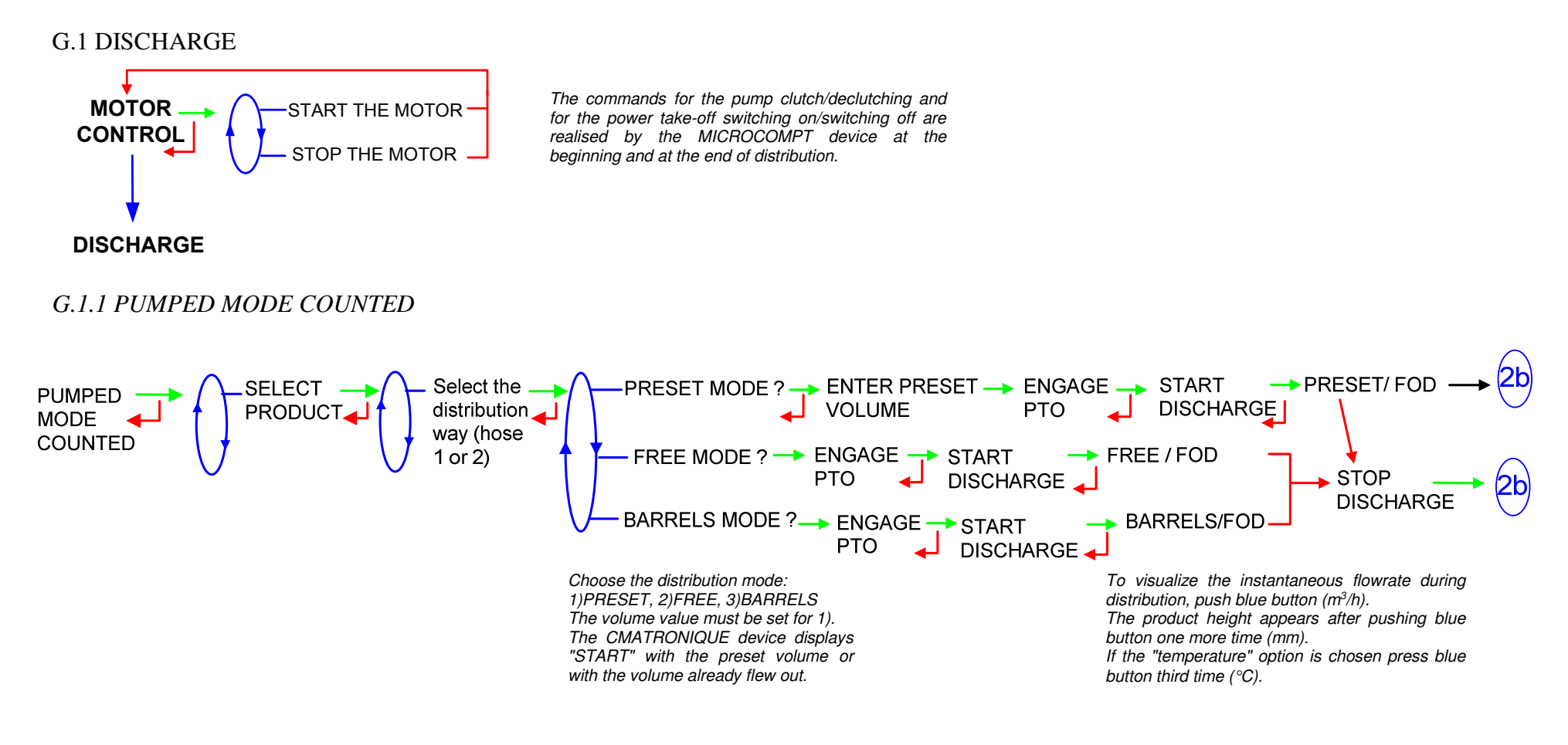

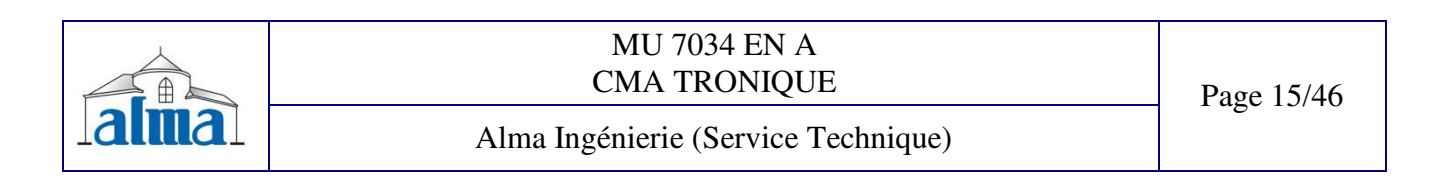

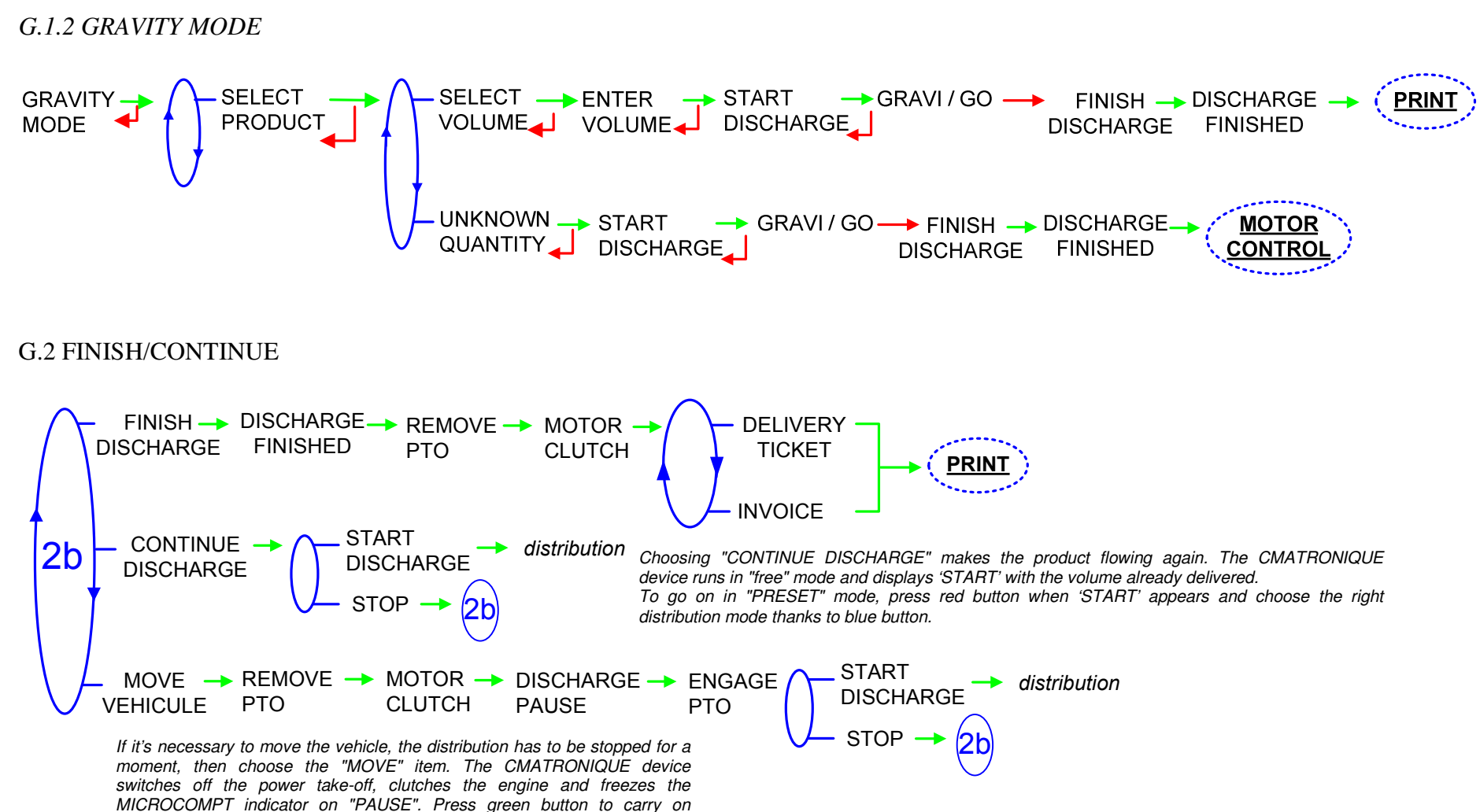

distribution. The quantity already delivered is displayed with 'START'.

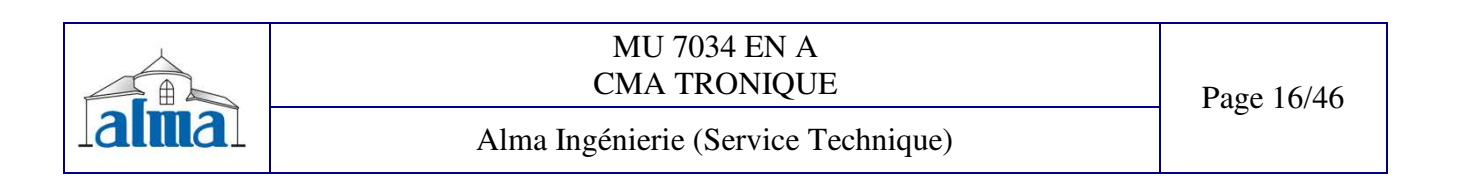

#### H. TWO DISTRIBUTION WAYS + COMPARTMENT SELECTION + MOTOR CONTROL (PTO)

#### H.1 DISCHARGE

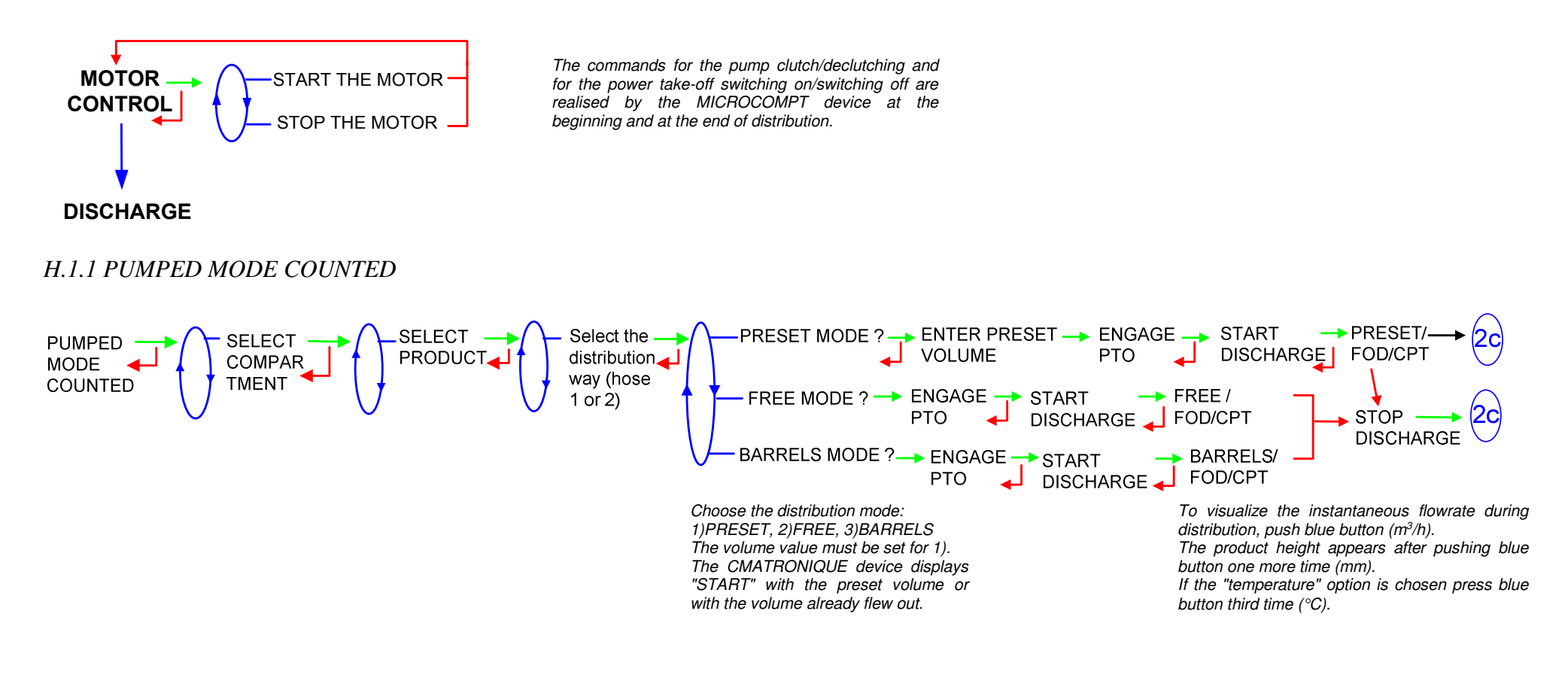

| alma | MU 7034 EN A<br>CMA TRONIQUE        | Page 17/46 |
|------|-------------------------------------|------------|
|      | Alma Ingénierie (Service Technique) |            |

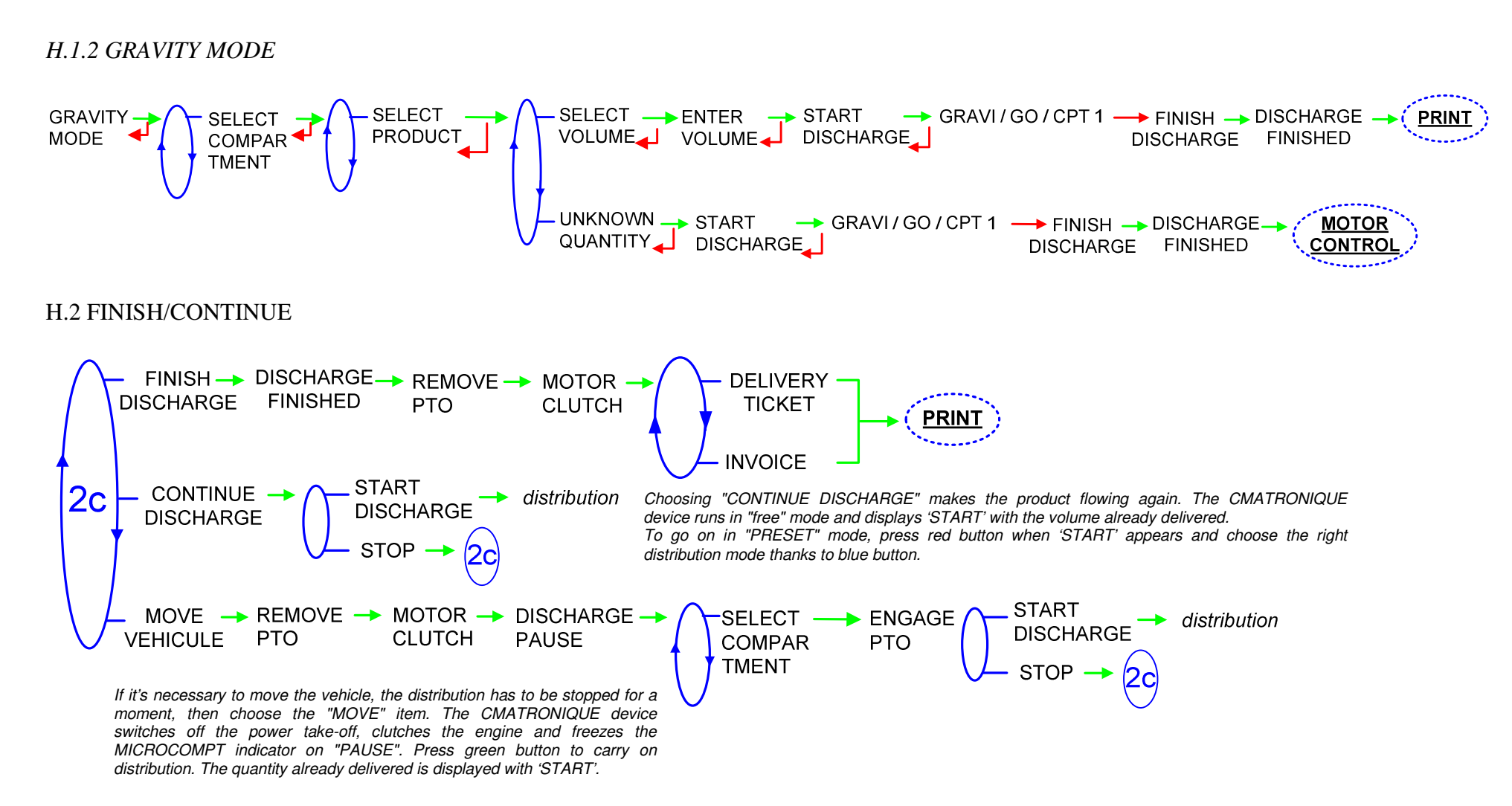

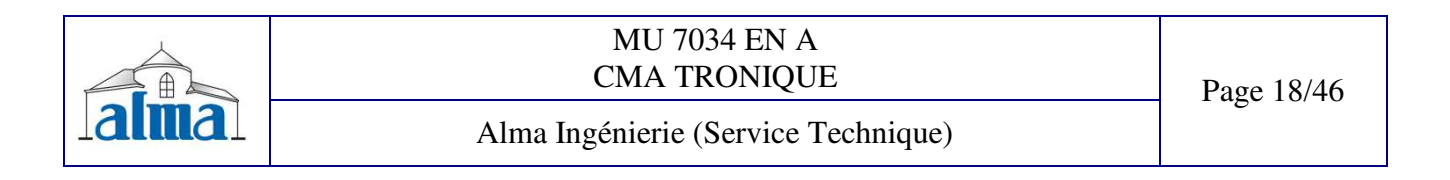

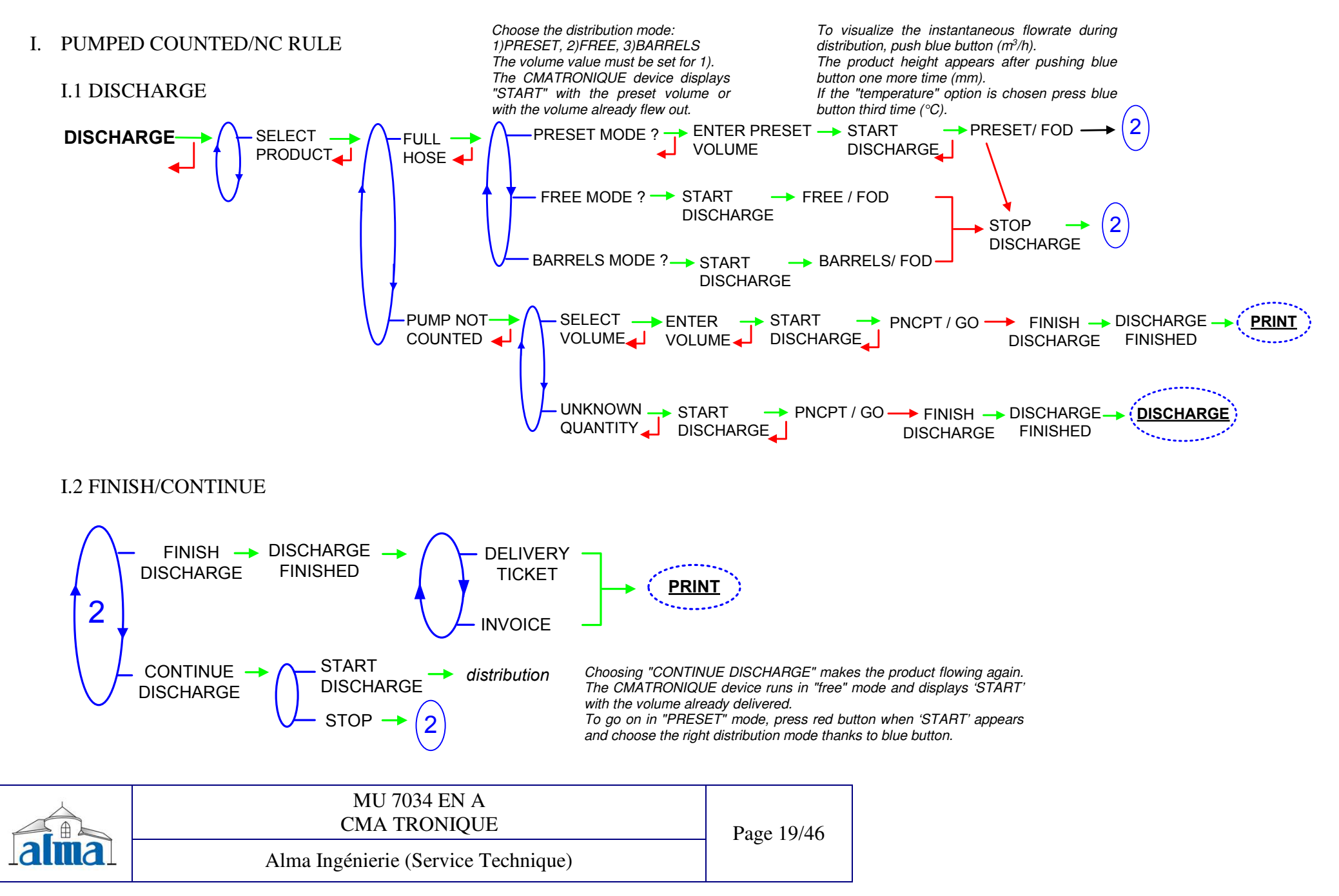

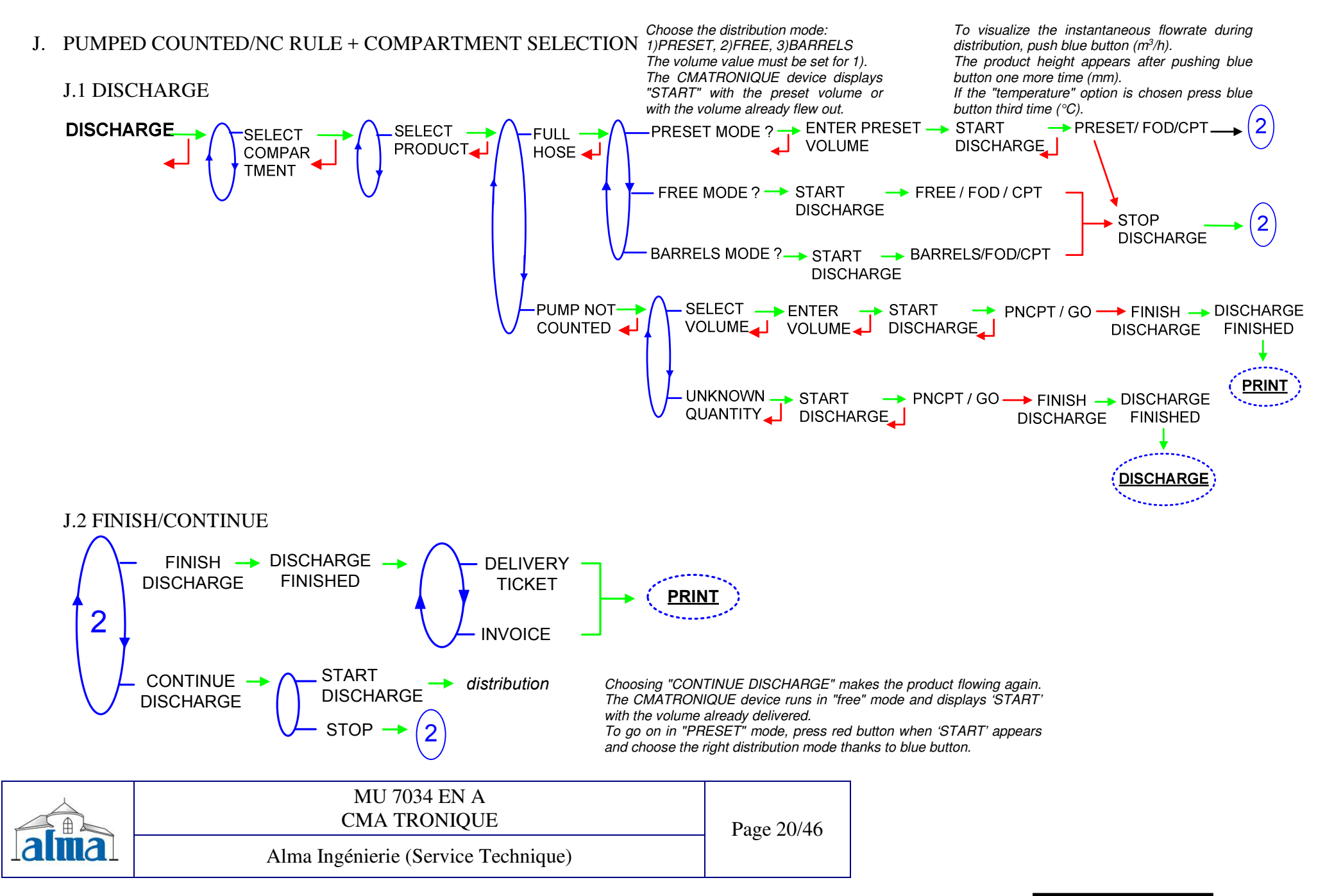

#### K. PUMPED COUNTED/NC RULE + MOTOR CONTROL (PTO)

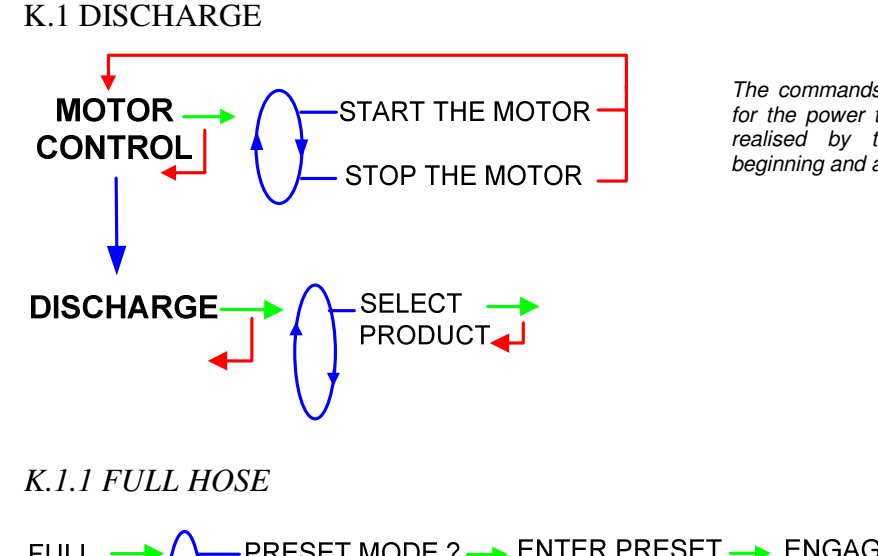

The commands for the pump clutch/declutching and for the power take-off switching on/switching off are realised by the MICROCOMPT device at the beginning and at the end of distribution.

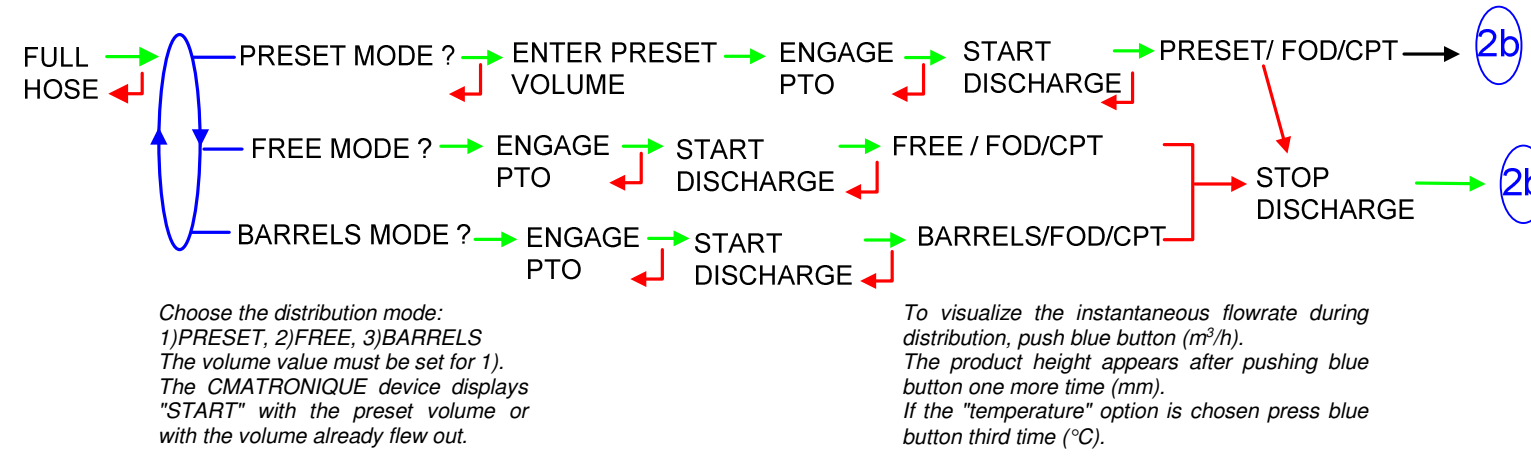

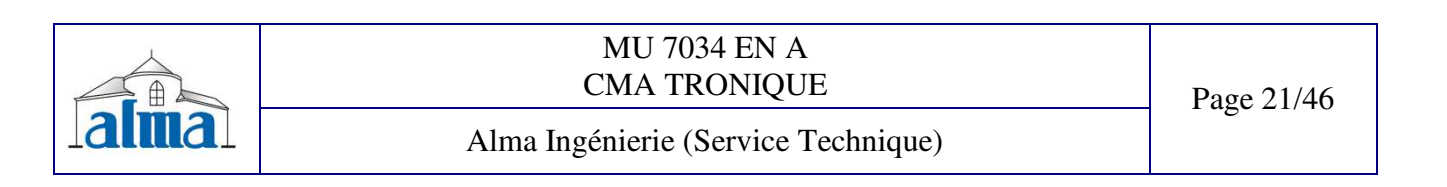

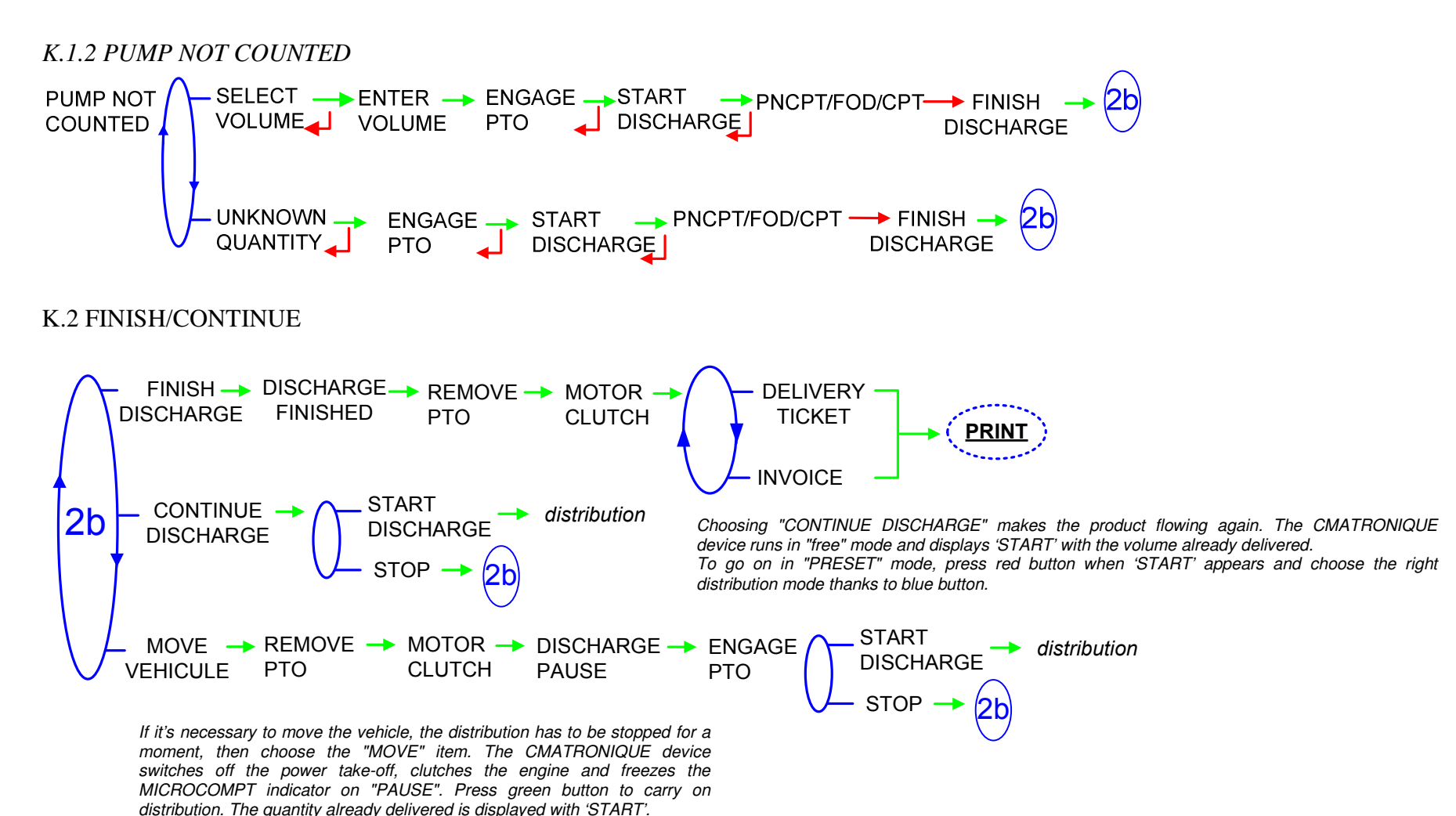

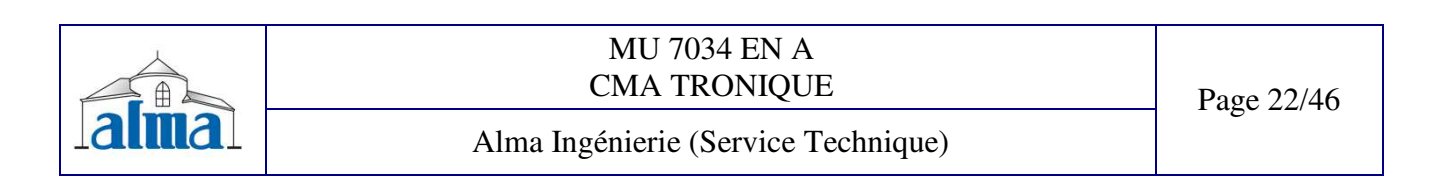

#### L. PUMPED COUNTED/NC RULE + COMPARTMENT SELECTION + MOTOR CONTROL (PTO)

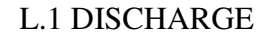

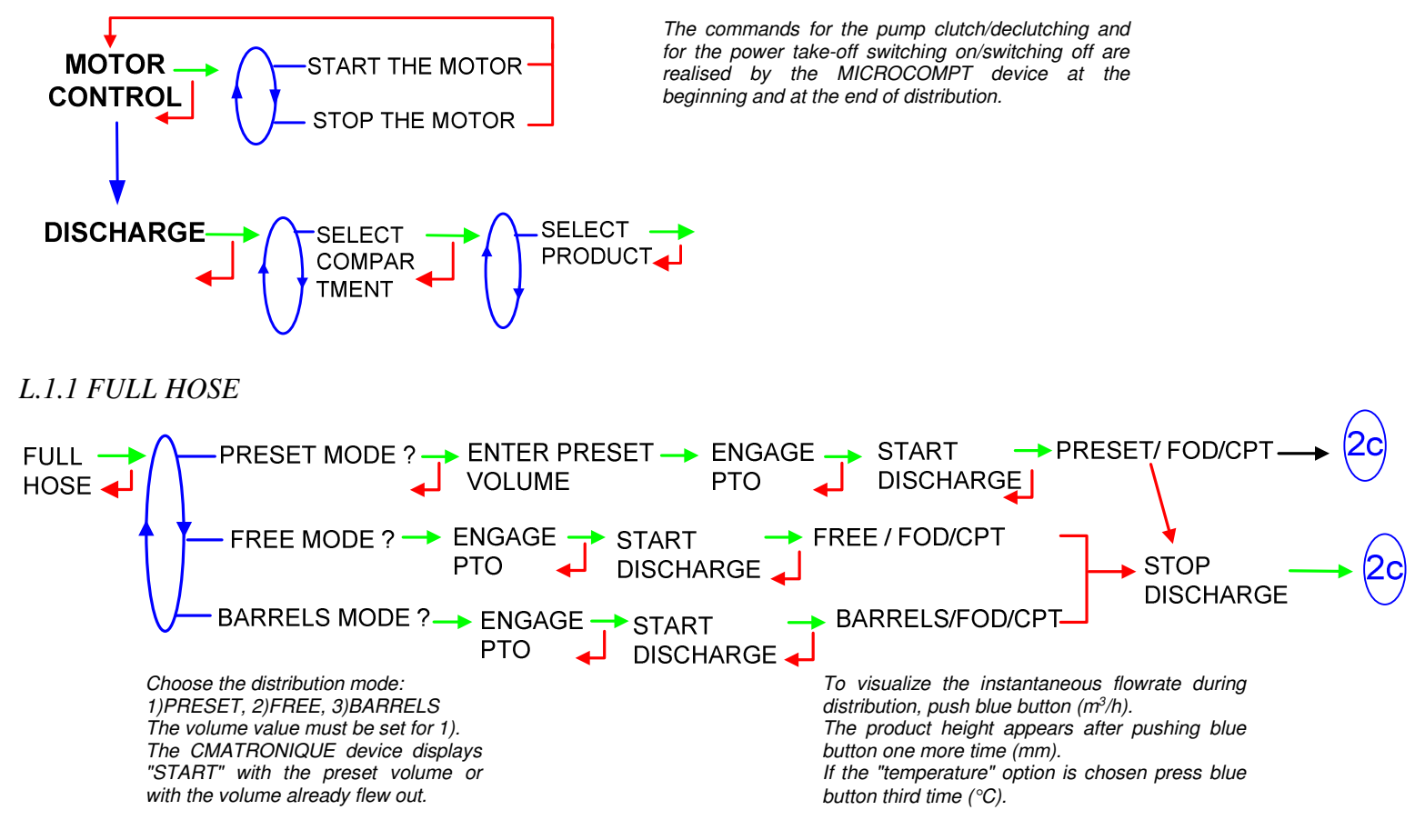

| alma | MU 7034 EN A<br>CMA TRONIQUE        | Page 23/46 |
|------|-------------------------------------|------------|
|      | Alma Ingénierie (Service Technique) |            |

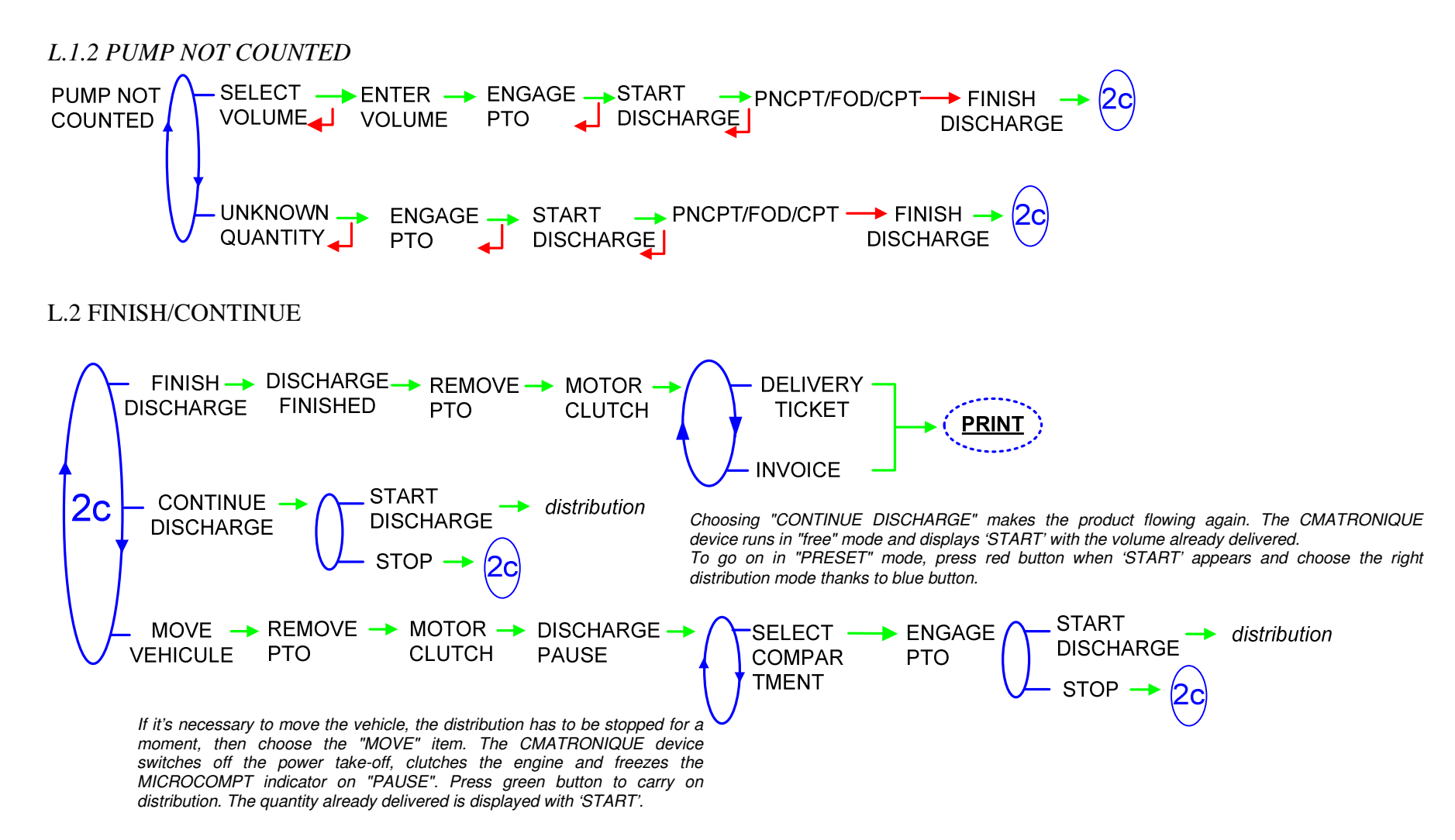

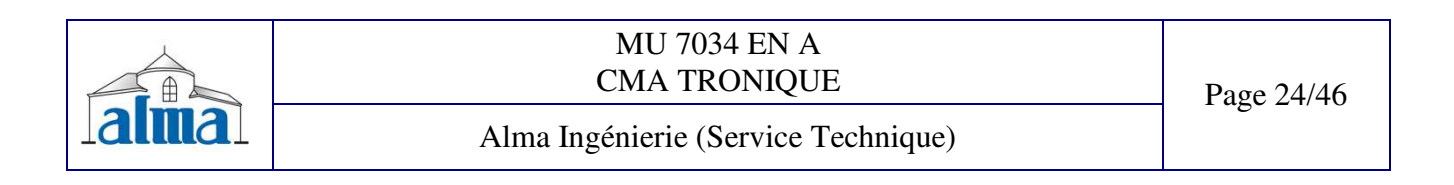

4.2 LOADING PREPARATION: In case of rupture during delivery, this menu guarantees the quality of the product delivered later on.

Before filling an empty compartment, use the LOADING PREPARATION menu to guaranty that the compartment is really empty. Then fill the compartment. The quality of the product delivered hereafter is guaranteed.

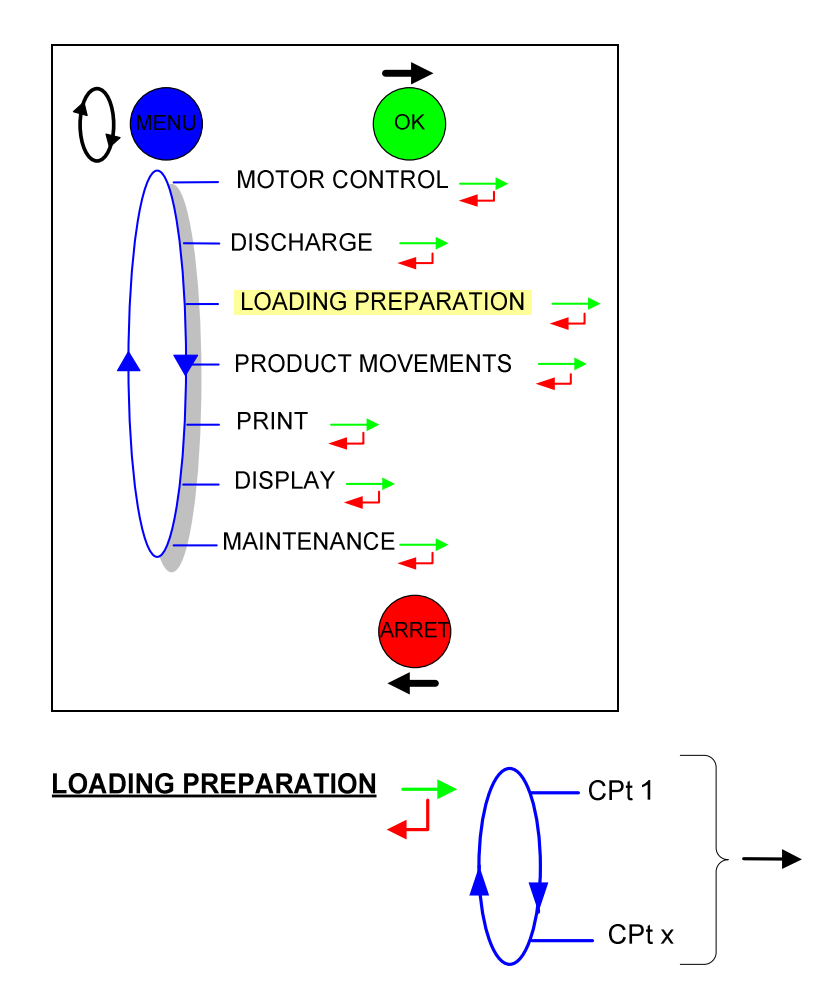

| MU 7034 EN A<br>CMA TRONIQUE        | Page 25/46 |
|-------------------------------------|------------|
| Alma Ingénierie (Service Technique) |            |

#### **4.3 PRODUCT MOVEMENTS**

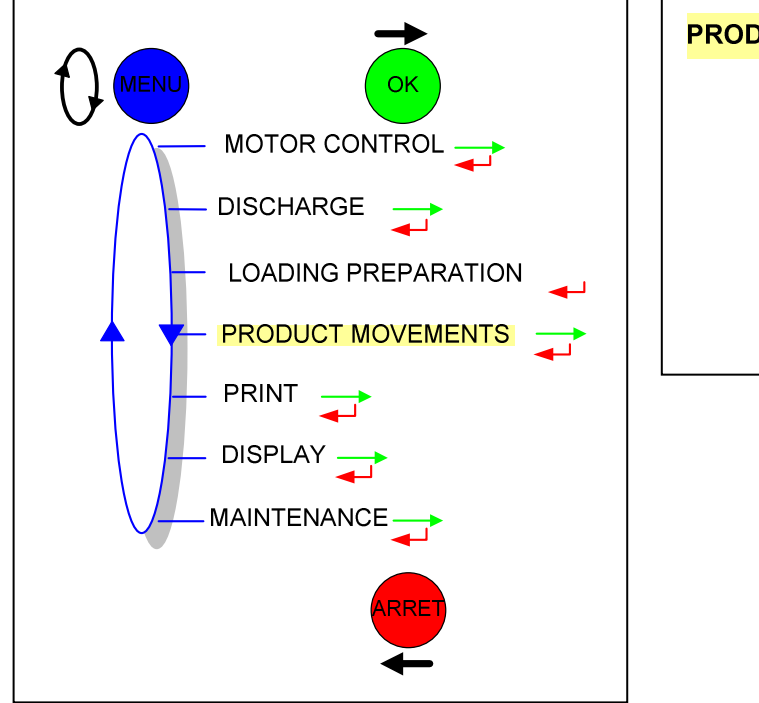

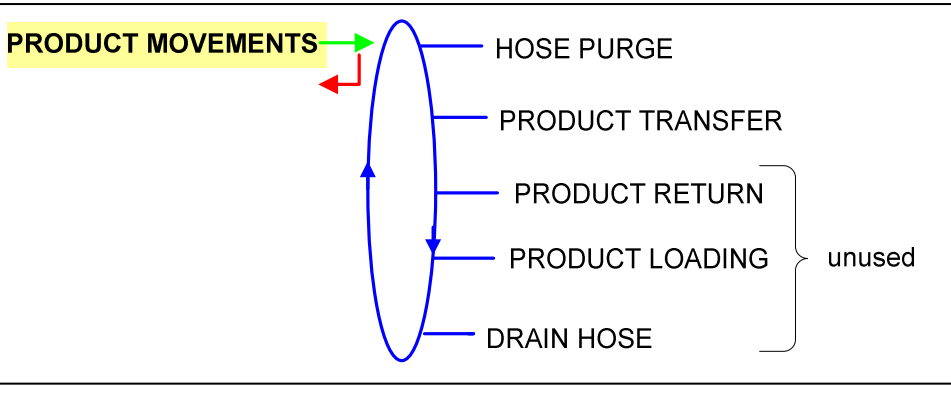

#### 4.3.1 HOSE PURGE: WHICH CONFIGURATION FOR YOUR CMA TRONIQUE?

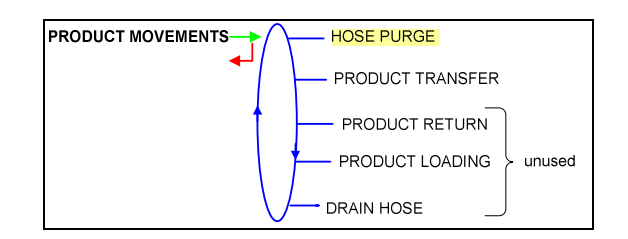

| Α | Standard                                                   | . 28 |
|---|------------------------------------------------------------|------|
| В | Compartment selection                                      | . 28 |
| С | Compartment selection + return valve                       | . 29 |
| D | Standard + motor control (PTO)                             | . 29 |
| Е | Compartment selection + motor control (PTO)                | . 30 |
| F | Compartment selection + return valve + motor control (PTO) | . 30 |

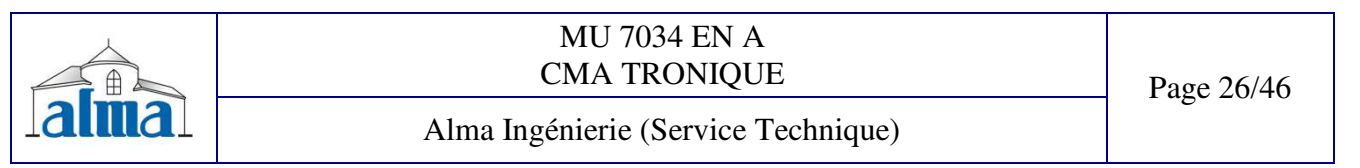

A. STANDARD

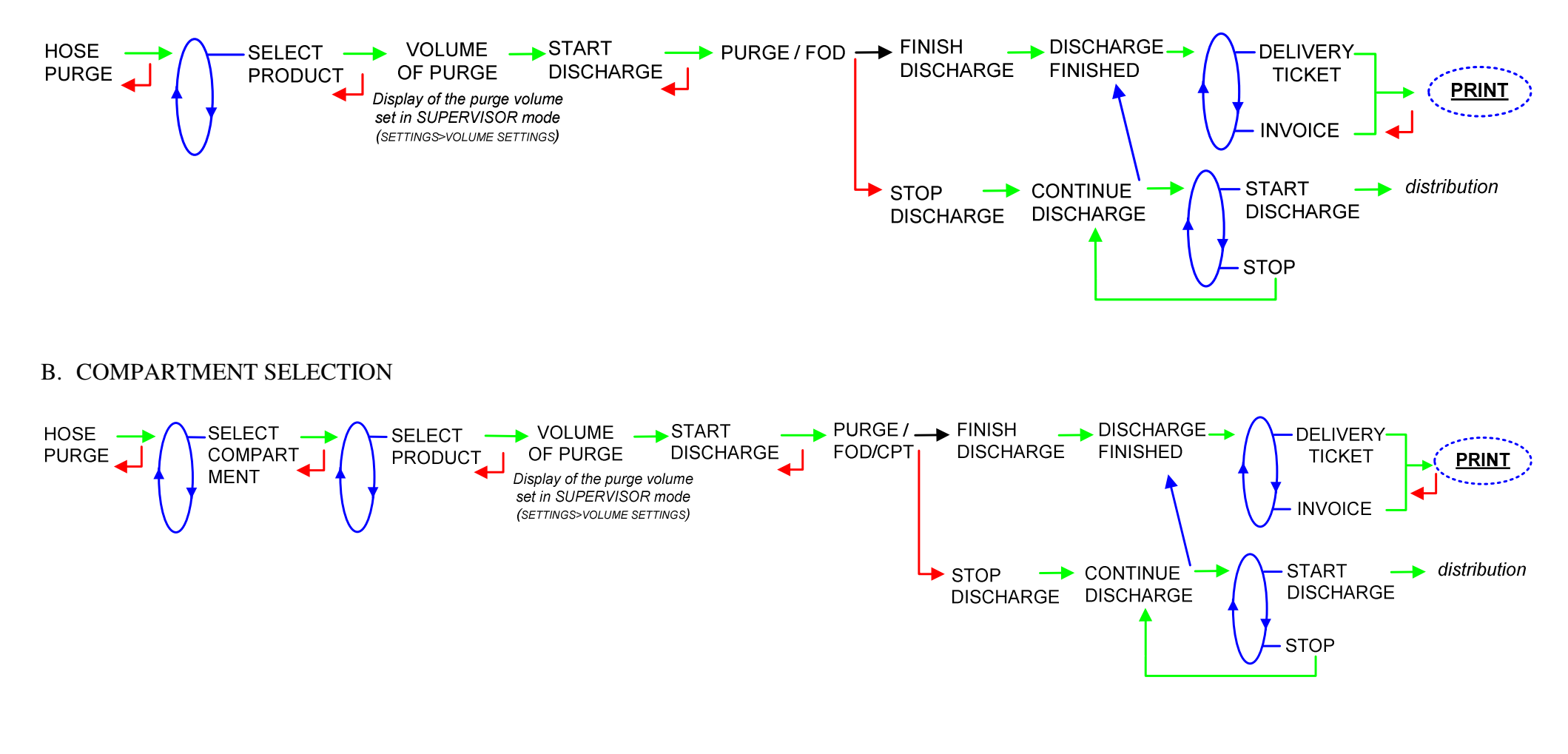

|       | MU 7034 EN A<br>CMA TRONIQUE        | Page 27/46 |
|-------|-------------------------------------|------------|
| lalma | Alma Ingénierie (Service Technique) |            |

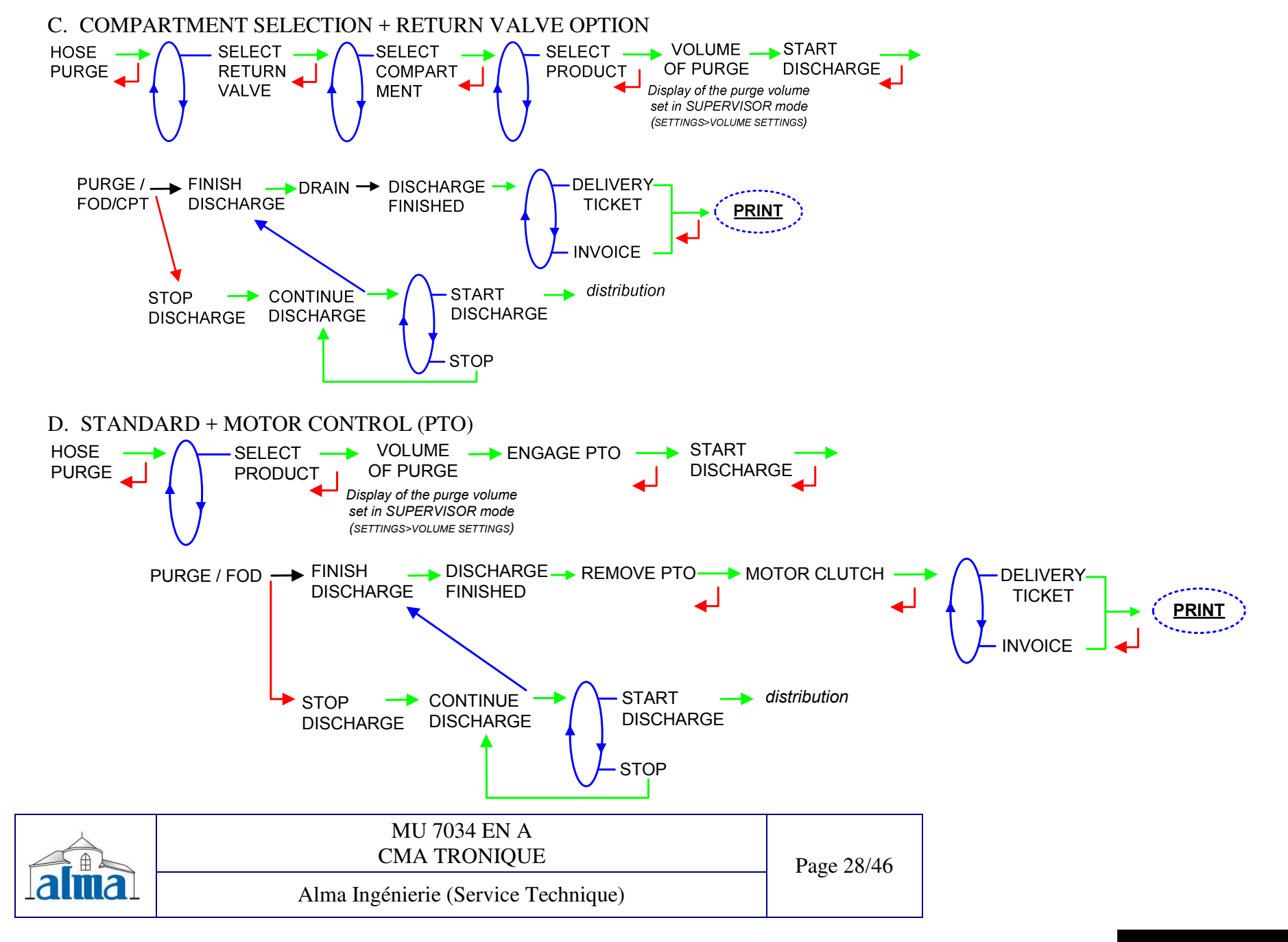

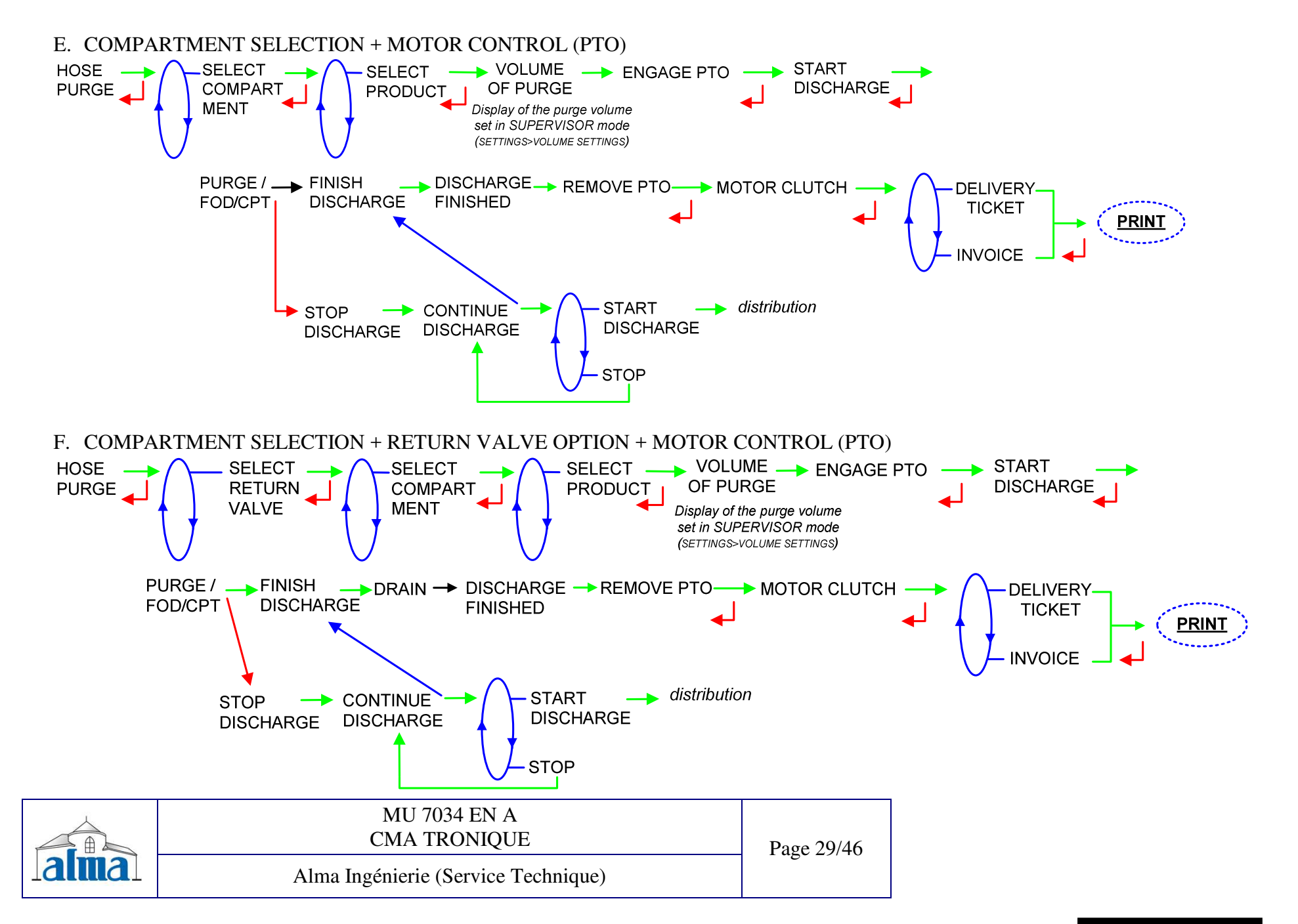

#### 4.3.2 PRODUCT TRANSFER

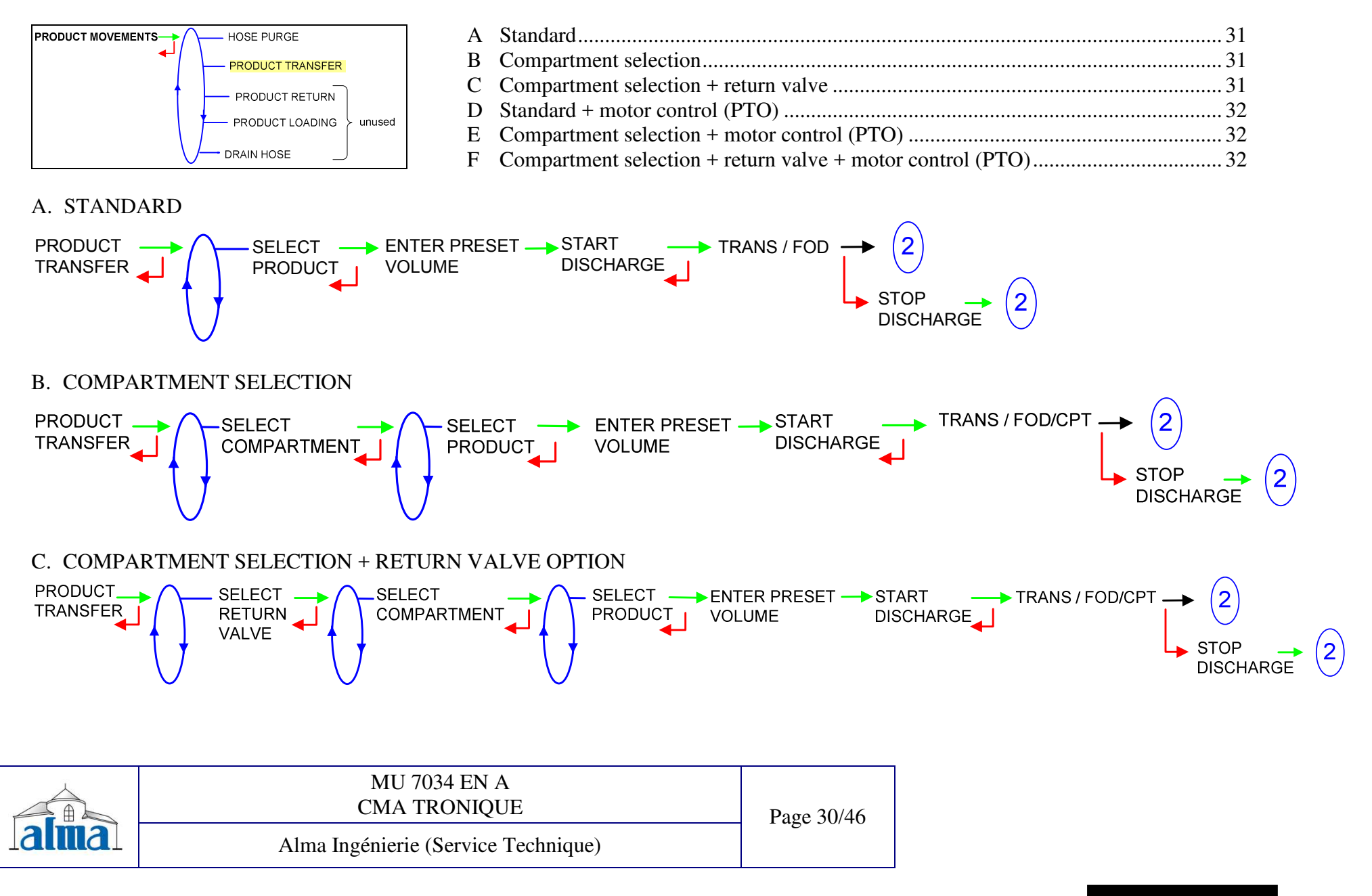

FORM DOC 011 A

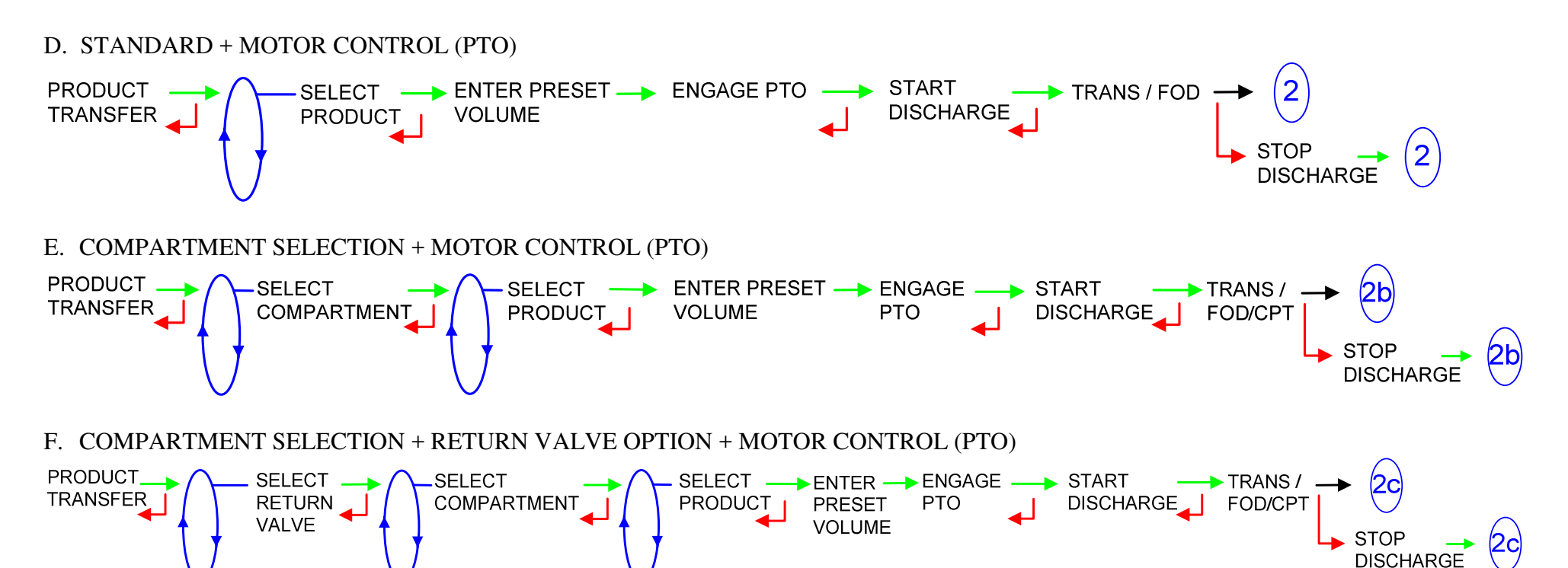

| MU 7034 EN A<br>CMA TRONIQUE        | Page 31/46 |
|-------------------------------------|------------|
| Alma Ingénierie (Service Technique) |            |

#### 4.4 ADDITIONAL FUNCTIONS

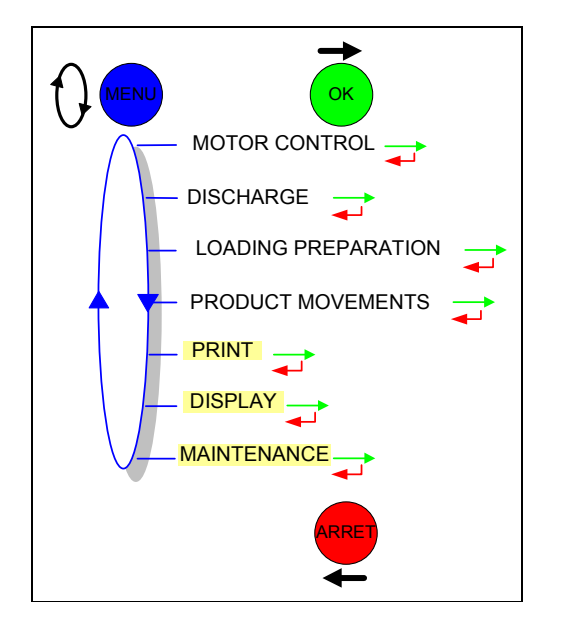

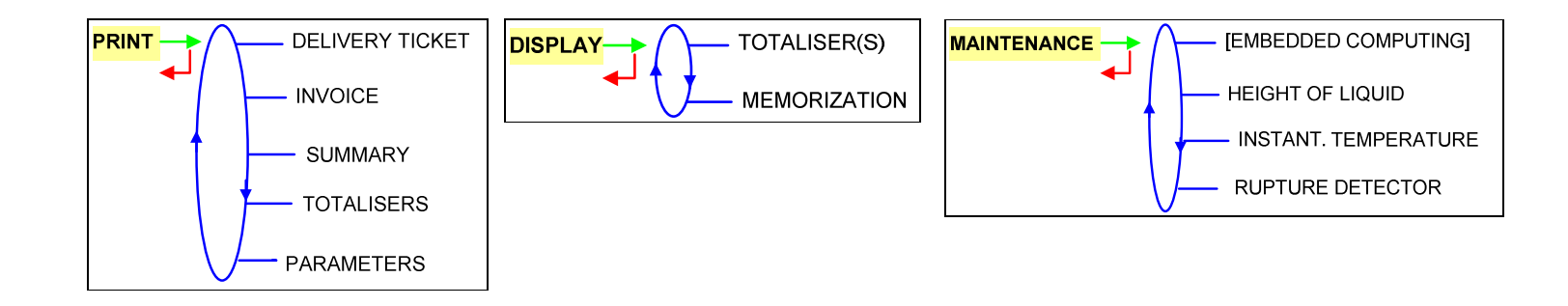

| MU 7034 EN A<br>CMA TRONIQUE        | Page 32/46 |
|-------------------------------------|------------|
| Alma Ingénierie (Service Technique) |            |

4.4.1 PRINT

## DELIVERY TICKET: print the last delivery order DISCHARGE PRINT DELIVERY ADD PAPER PRINTING IN PRINTER PROGRESS

INVOICE: print the invoice of the last measurement

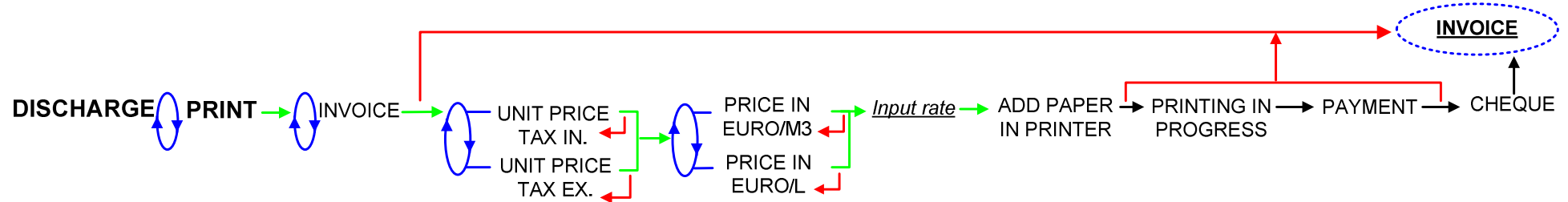

**SUMMARY**: print a daily summary. For the present day it can be a complete or an intermediate summary (ANNEX)

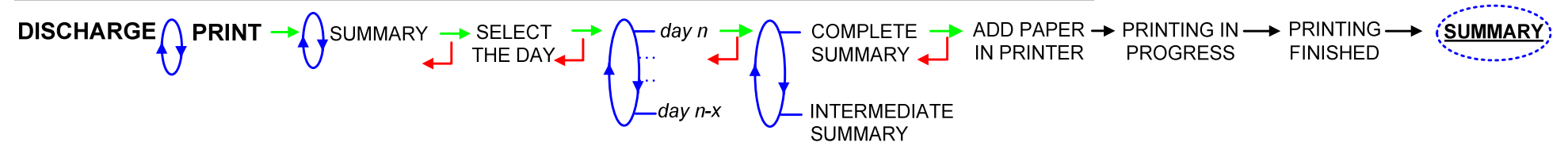

| MU 7034 EN A<br>CMA TRONIQUE        | Page 33/46 |
|-------------------------------------|------------|
| Alma Ingénierie (Service Technique) |            |

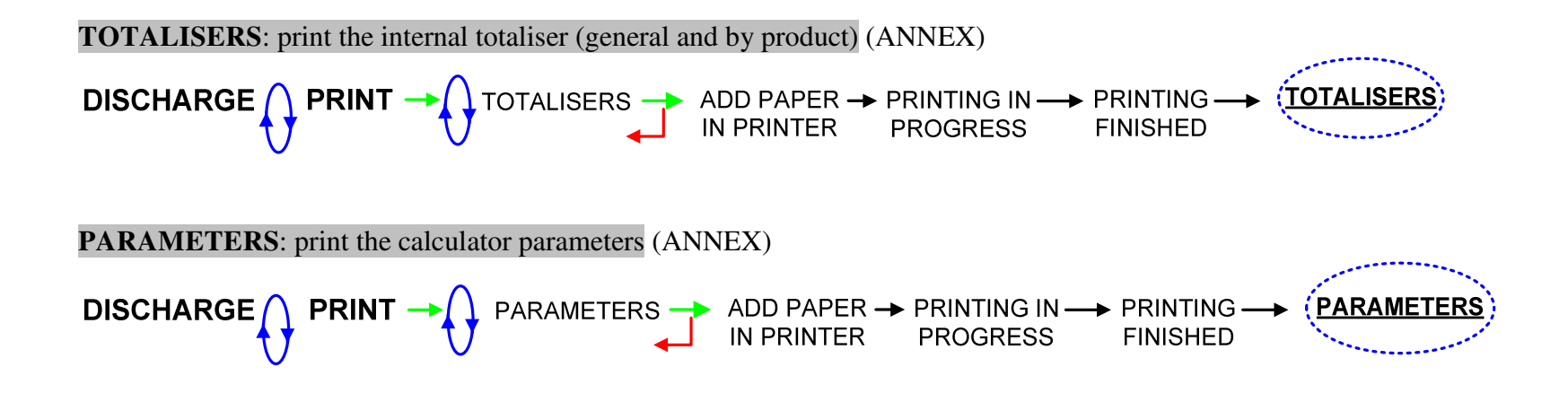

| MU 7034 EN A<br>CMA TRONIQUE        | Page 34/46 |
|-------------------------------------|------------|
| Alma Ingénierie (Service Technique) |            |

4.4.2 DISPLAY

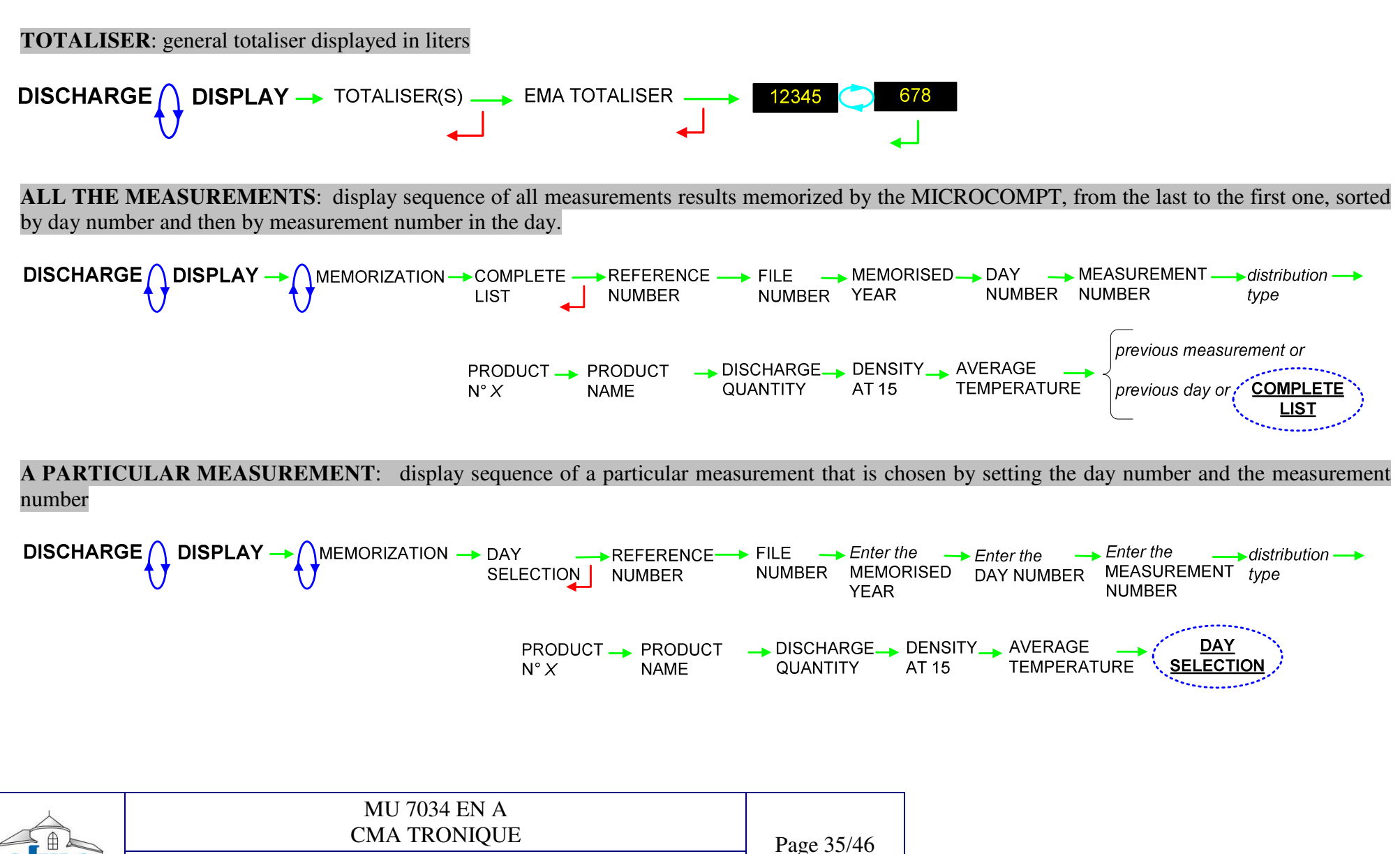

#### 4.4.3 MAINTENANCE

STANDARD MENU: displays the dynamic height of product, the instantaneous temperature and indicates the rupture detector status

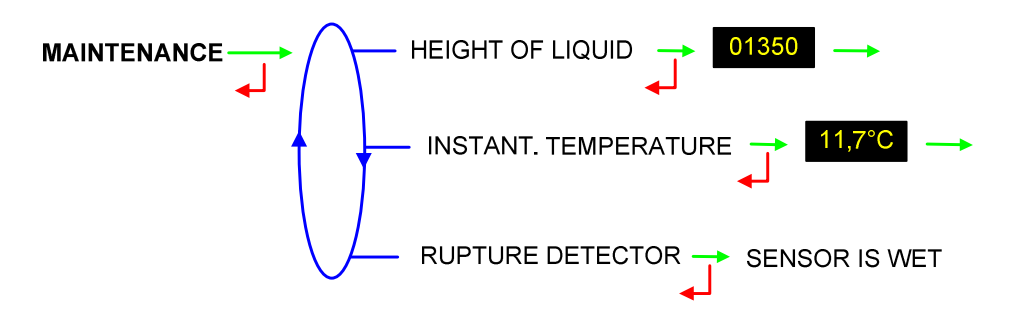

MENU WITH EMBEDDED COMPUTING OPTION: allows to work without embedded computing in case of failure (degraded mode). Displays the dynamic height of product, the instantaneous temperature and indicates the rupture detector status

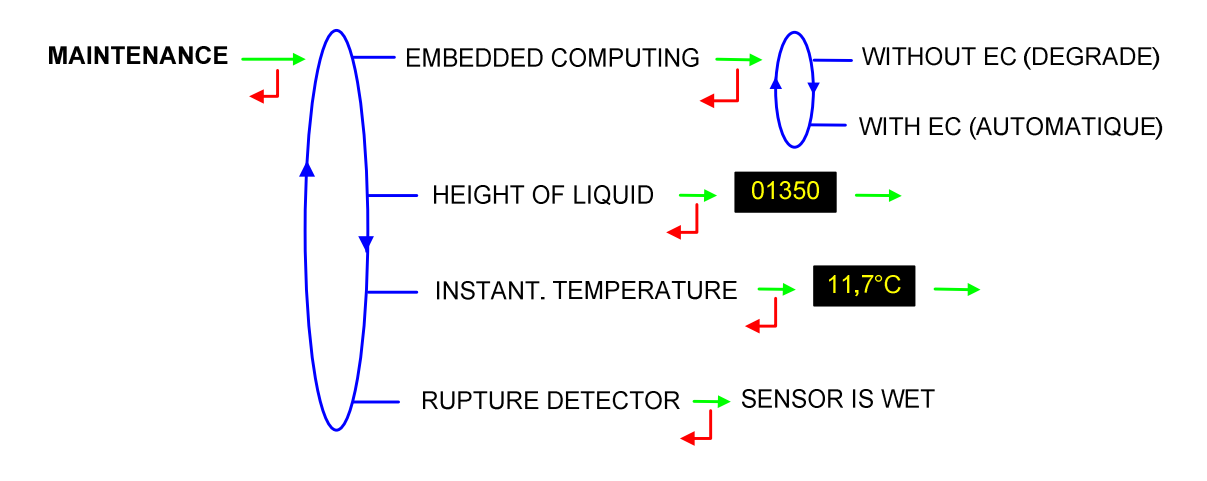

| MU 7034 EN A<br>CMA TRONIQUE        | Page 36/46 |
|-------------------------------------|------------|
| Alma Ingénierie (Service Technique) |            |

#### 4.5 CMA TRONIQUE FAULTS PROCESSING

| display  | meaning                                                                              | plausible cause                                                | action                               |
|----------|--------------------------------------------------------------------------------------|----------------------------------------------------------------|--------------------------------------|
| ProM     | PROM out of order                                                                    |                                                                | Component must be changed            |
| rAM      | RAM out of order                                                                     |                                                                | Component must be changed            |
| EEPro    | The EEPROM content is invalid                                                        |                                                                | Acknowleged in metrological mode     |
| SAvE rAM | The saved RAM content is invalid                                                     |                                                                | Component must be changed            |
| СОММ     | Communication failure with the printer                                               | The printer is not connected or out of order                   | Control connections, fuse and switch |
| PuLSE    | Coherence failure in metering lines                                                  | 2H00 transmitter is badly or not connected,<br>or out of order | Authorized repair service            |
| totAL    | The secured totalizer content is invalid                                             |                                                                | Component must be changed            |
| PoVEr    | Power outage during measurement                                                      |                                                                | Acknowledge ends measurement         |
| diSPL    | Secured display out of order                                                         |                                                                | Move it or change it                 |
| L-FLo    | Flowrate is too low                                                                  | The nozzle is too closed                                       | Open up the nozzle                   |
| H-FLo    | Flowrate is too high                                                                 |                                                                |                                      |
| dEb_A    | Flowrate at the end of measurement greater than 15m <sup>3</sup> /h                  |                                                                |                                      |
| dOG      | Watch-dog not rearmed                                                                |                                                                |                                      |
| tiME     | Time clock out of order                                                              | Setup is lost ma                                               | ake a new setup in SUPERVISOR mode   |
| MEMO     | Secured memorisation content is invalid                                              |                                                                | acknowleged in metrological mode     |
| FuLL     | Secured memorisation is full                                                         |                                                                | Acknowledged by results ageing       |
| tEMP     | The temperature is out of the range                                                  |                                                                |                                      |
| PrESS    | The current of the 4-20mA pressure transmitter is less than 1mA or greater than 19mA |                                                                |                                      |
| P_ASP    | The pressure is less than -200mb for more than 100 liters during the flow of liquid  | Fouling of the strainer                                        | Acknowledge to go on in low flowrate |
| urGEn    | Emergency shutdown engaged                                                           |                                                                |                                      |

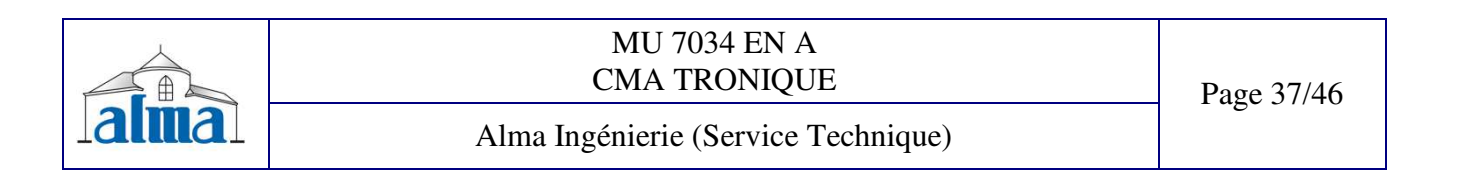

### **5. SUPERVISOR MODE**

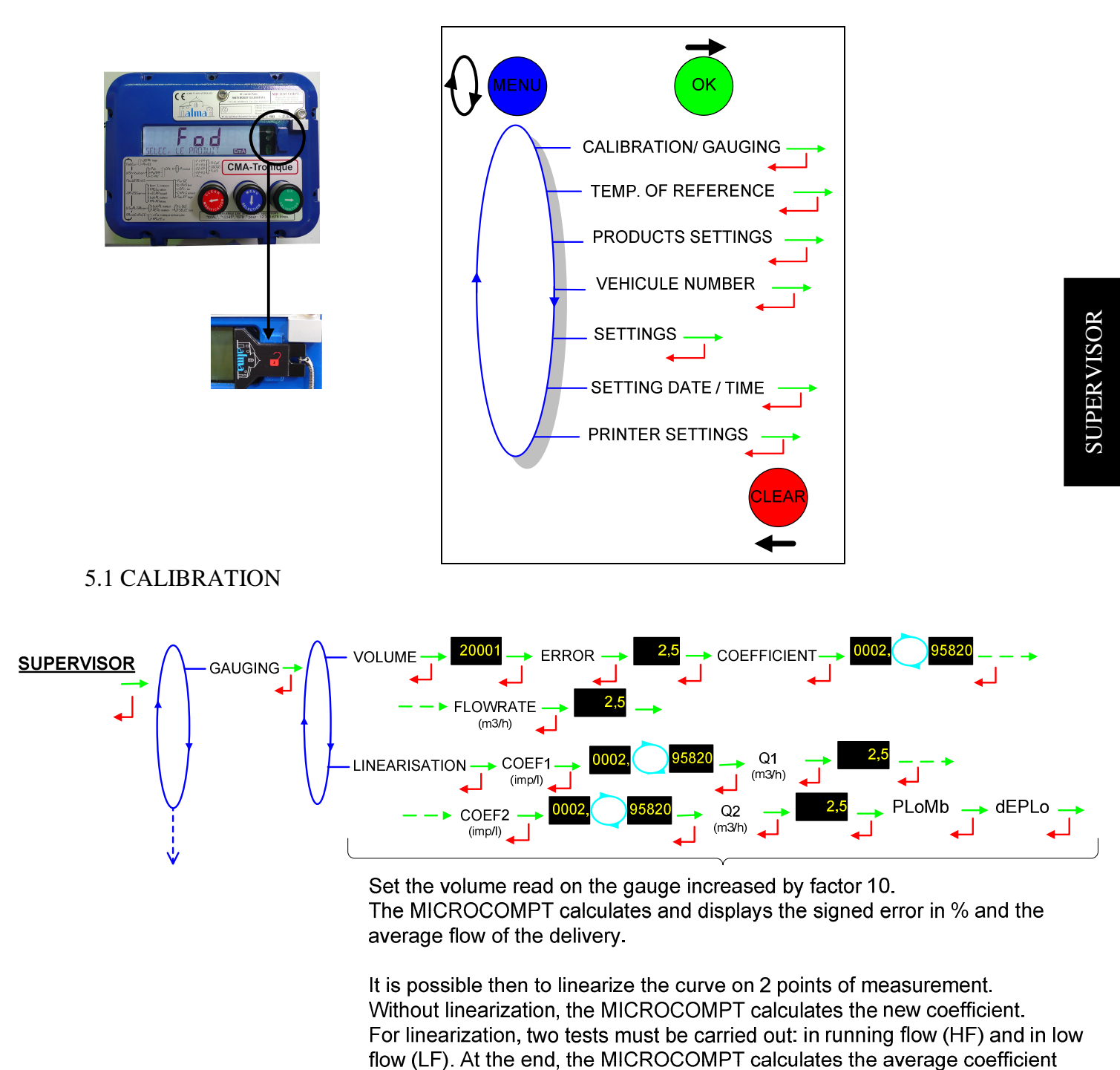

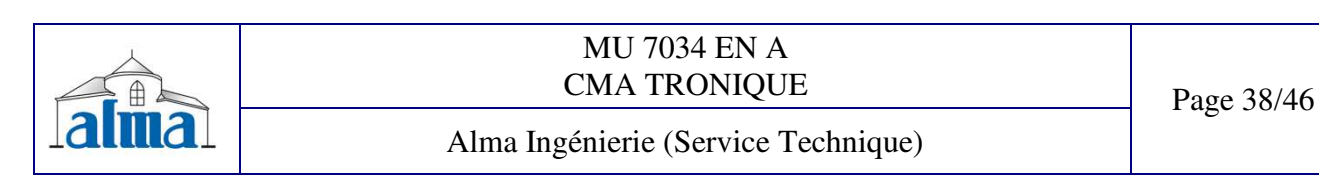

and the slope of the linearization line.

#### 5.2.1 REFERENCE TEMPERATURE, PRODUCTS SETTINGS, VEHICLE NUMBER

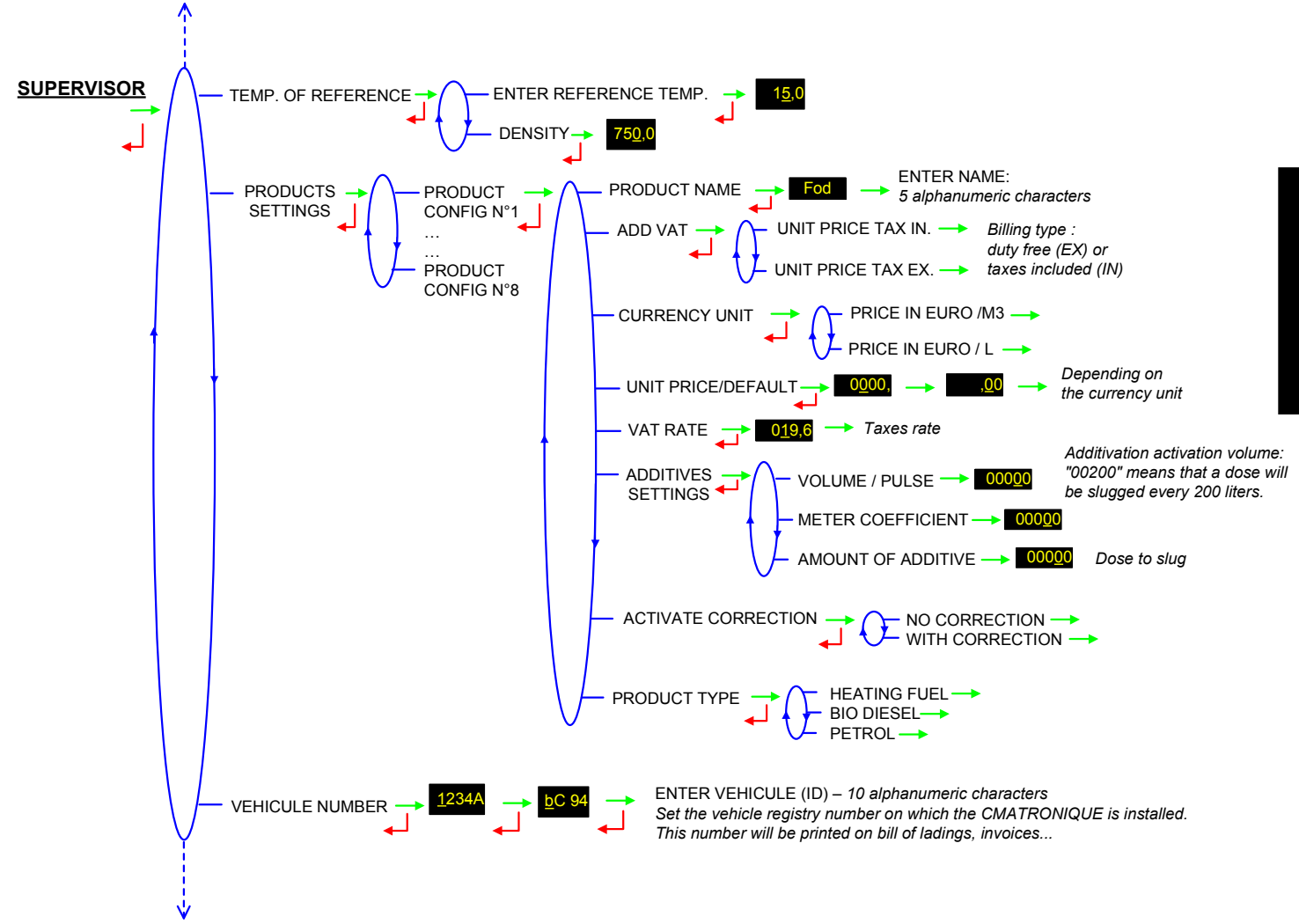

|        | MU 7034 EN A<br>CMA TRONIQUE        | Page 39/46   |
|--------|-------------------------------------|--------------|
| lalmal | Alma Ingénierie (Service Technique) | 1 490 577 10 |

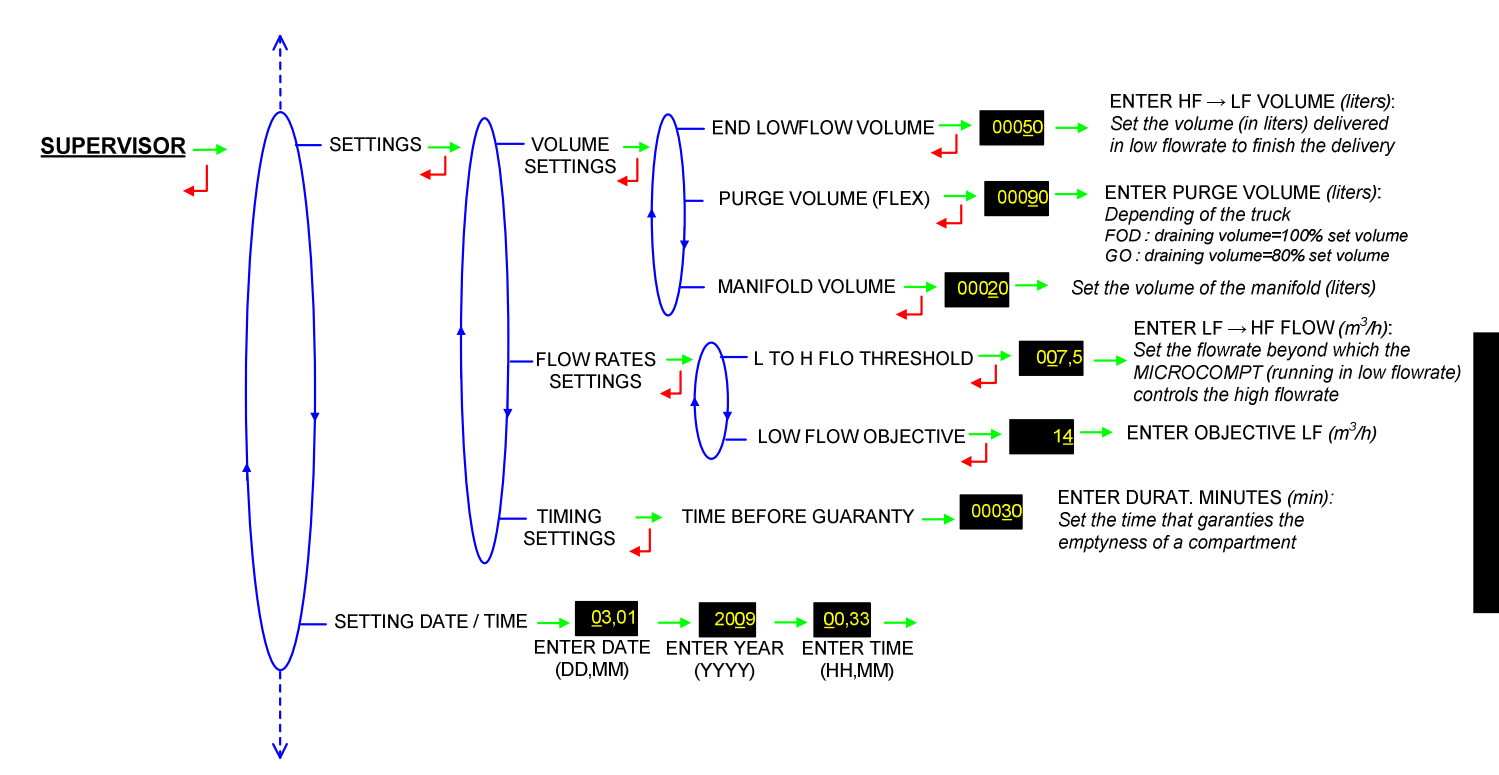

5.2.3 PRINTER SETTINGS

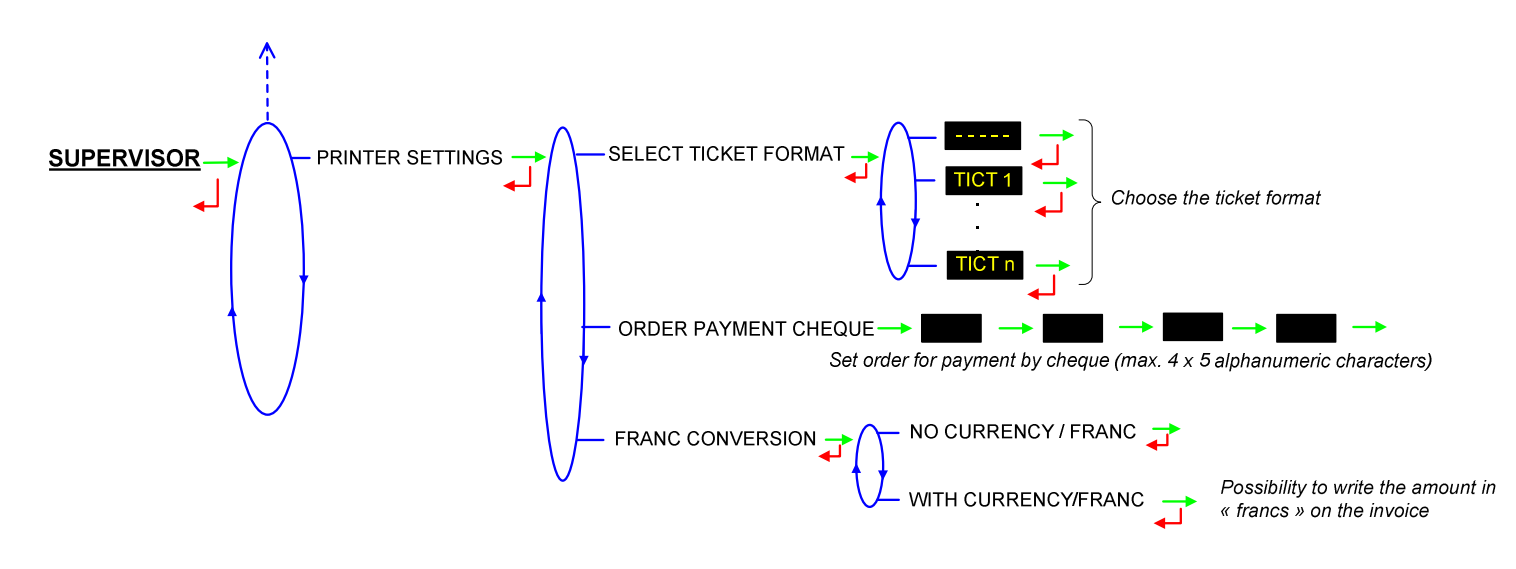

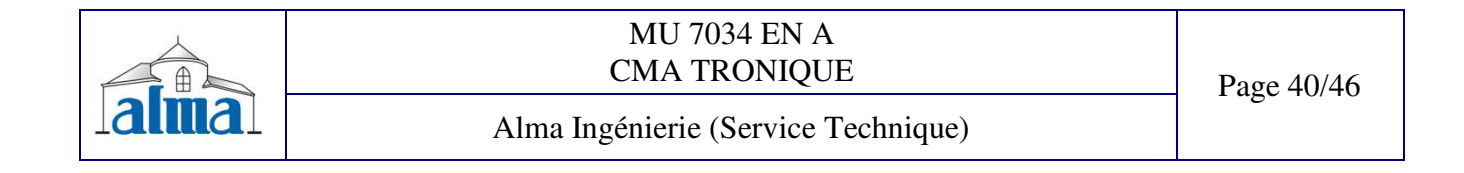

## 6. METROLOGICAL MODE

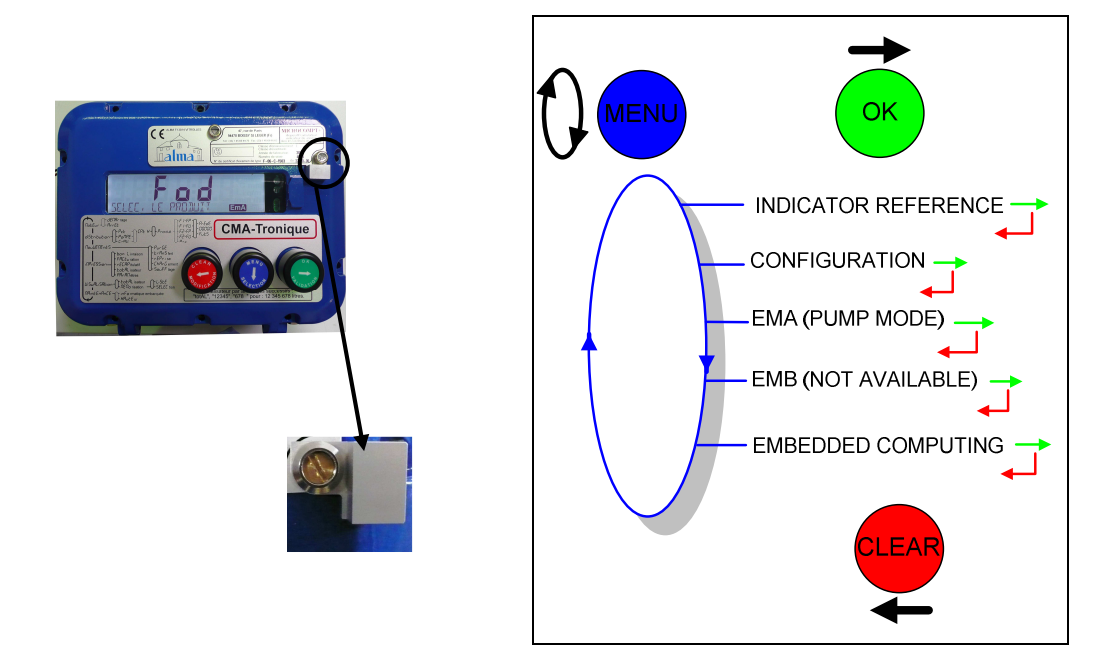

#### 6.1 INDICATOR REFERENCE, CONFIGURATION

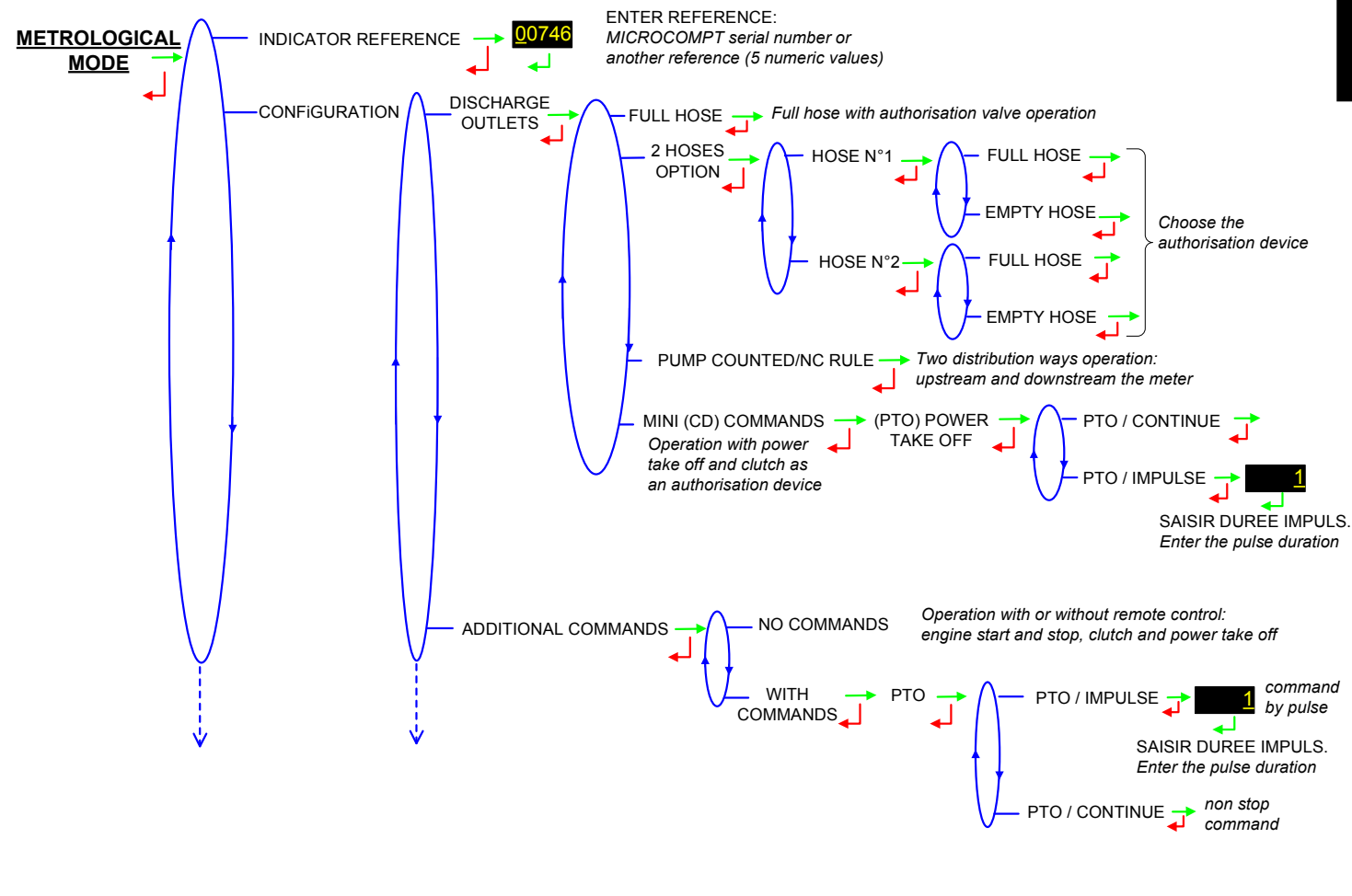

| MU 7034 EN A<br>CMA TRONIQUE        | Page 41/46 |
|-------------------------------------|------------|
| Alma Ingénierie (Service Technique) |            |

#### **6.2 CONFIGURATION**

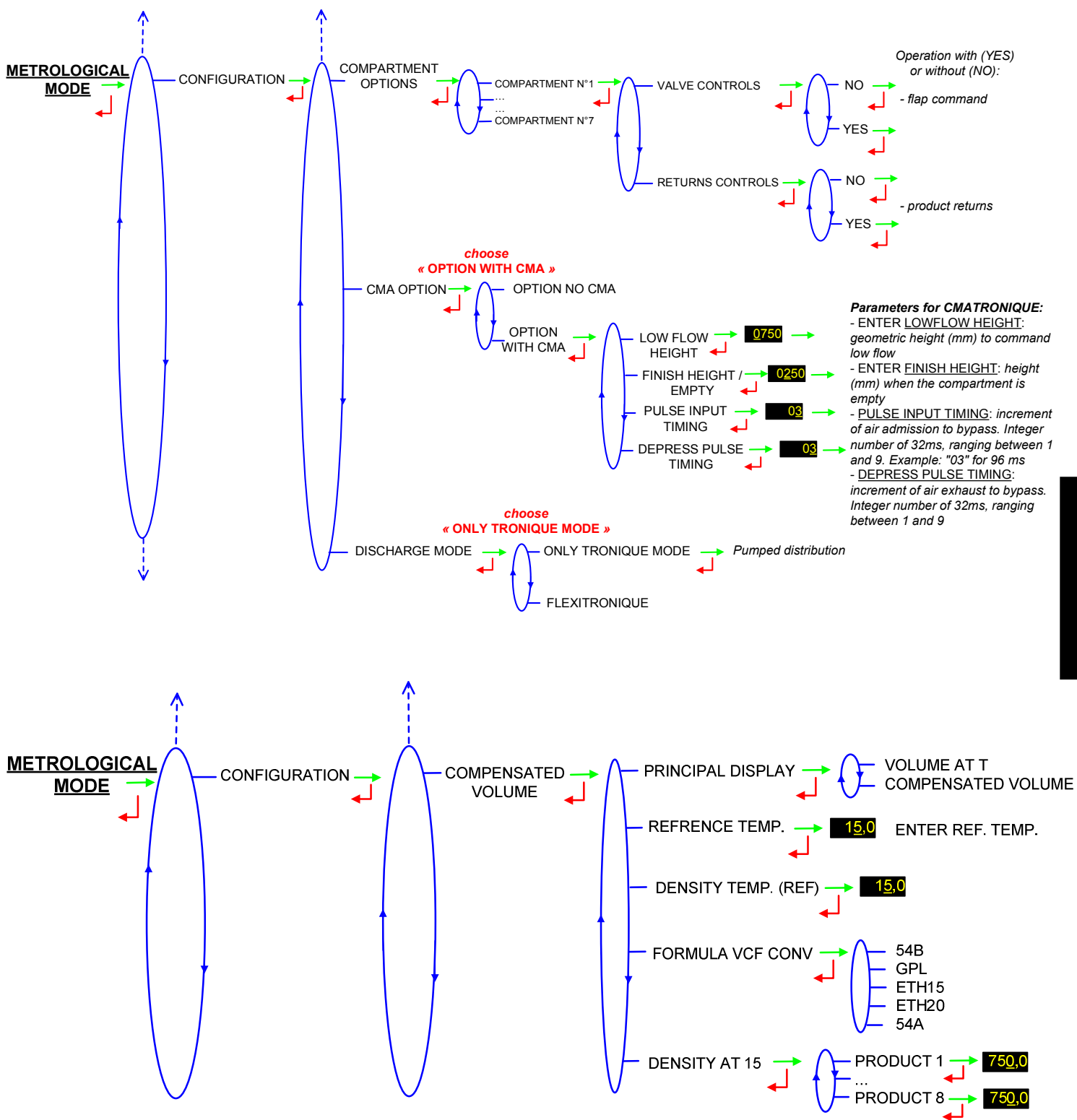

 
 MU 7034 EN A CMA TRONIQUE
 Page 42/46

 Alma Ingénierie (Service Technique)

#### 6.3 EMA (PUMP MODE), EMB (NOT AVAILABLE)

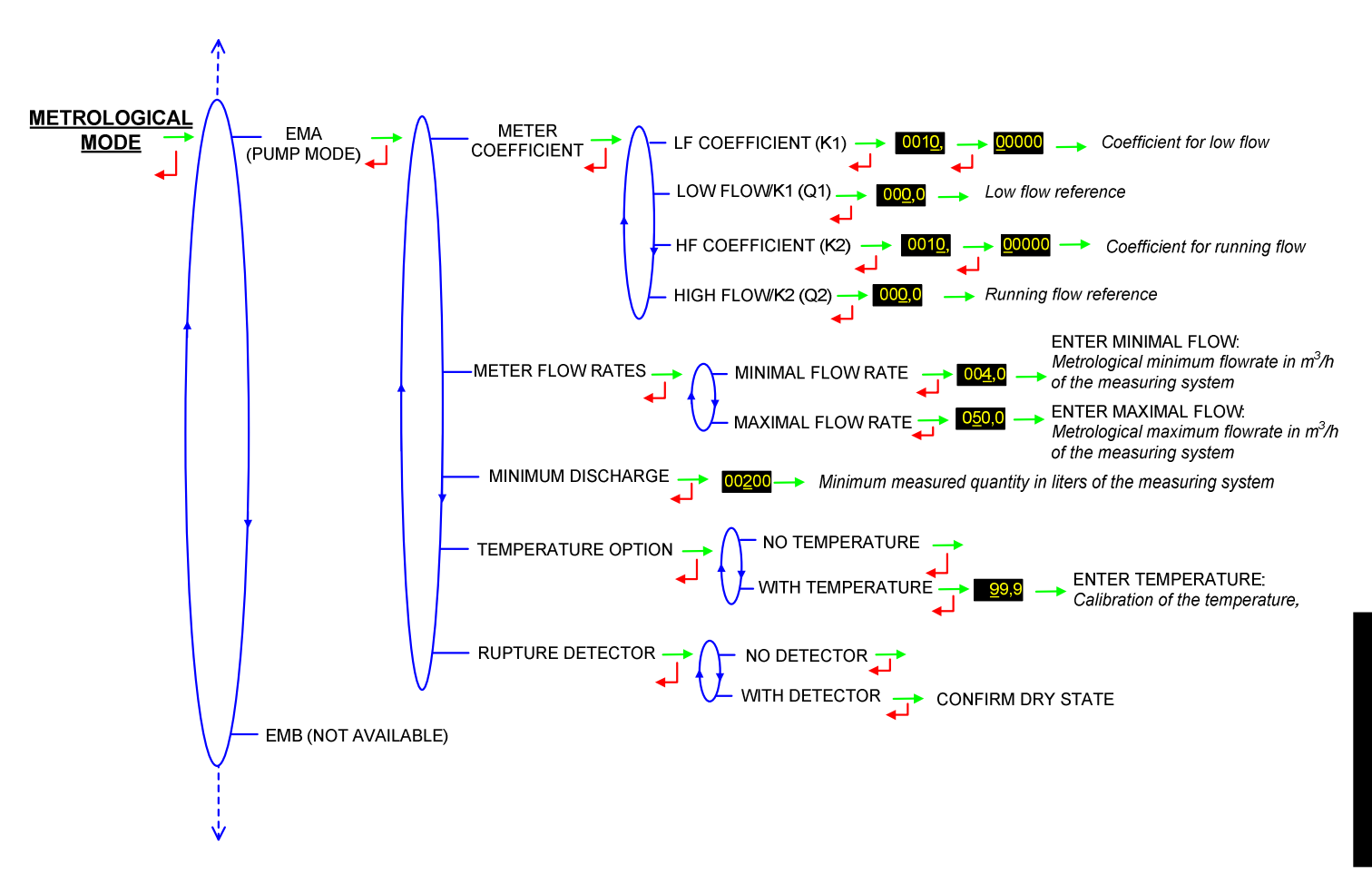

#### 6.4 EMBBEDED COMPUTING

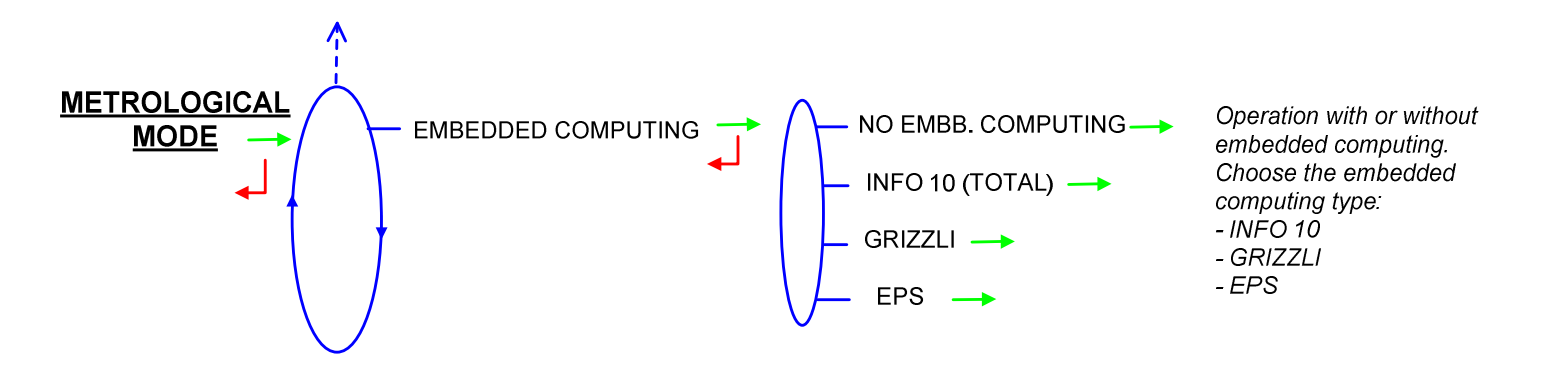

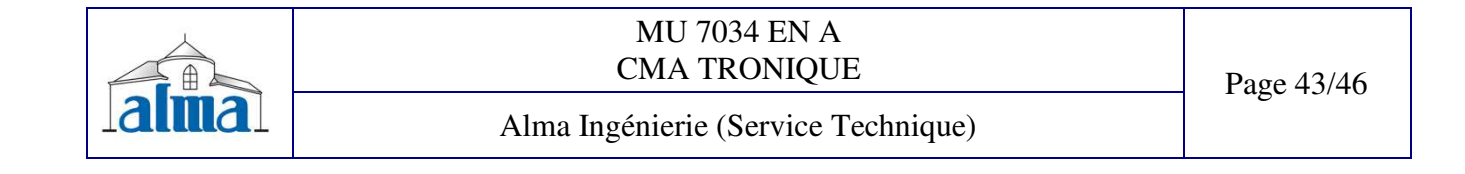

#### ANNEX

#### **TOTALISERS**: print the internal totaliser (general and by product)

| Le numéro de véhicule est modifiable en mode<br>CHEF (dongle CHEF), le numéro de d'indicateur<br>est modifiable en mode METROLOGIQUE<br>(déplombé).                                                                                          | X.TRONIQUE 341.94<br>Version V7.20 du 01/10/03<br>Edité le 04/10/03 à 10h31<br>Numéro de véhicule : 1234AB94<br>Numéro d'indicateur : 02301   |
|----------------------------------------------------------------------------------------------------|----------------------------------------------------------------------------------------------------|
|                                                                                                    | ********** TOTALISATEURS*********                                                                                                    |
|                                                                                                    | Totalisateur général: 00056638 L                                                                                                    |
| Totalisateurs sans remise à zéro<br>comprenant un totalisateur général et un<br>totalisateur par produit.<br>Le totalisateur général est égal à la somme<br>des totalisateurs par produit et des<br>écoulements sans autorisatiion (fuites). | FOD(1):00028000 LGO(2):00028000 LSAnS(3):00000000 LSAnS(4):00000000 LSAnS(5):00000000 LSAnS(6):00000000 LSAnS(7):00000000 LSAnS(8):00000000 L |
|                                                                                                    | Somme de 1 à 8 : 00056000 L                                                                                                    |

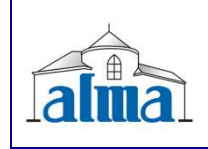

MU 7034 EN A CMA TRONIQUE

Page 44/46

Alma Ingénierie (Service Technique)

#### SUMMARY: print a daily summary. For the present day it can be a complete or an intermediate summary

| Le numéro de véhicule est modifiable en mode<br>CHEF (dongle CHEF), le numéro d'indicateur est<br>modifiable en mode METROLOGIQUE<br>(déplombé).<br>Impression du type de récapitulatif<br>(intermédiaire ou définitif) de la date, du<br>quantième et du nombre de résultats de la<br>journée imprimée.                               | X.TRONIQUE 341.93<br>Version V7.11 du 12/05/03<br>Edité le 04/08/03 à 10h31<br>Numéro de véhicule : 1234AB94<br>Numéro d'indicateur : 02301<br>Récapitulatif définitif<br>des mesurages du 04/08/03<br>Jour 216 - 003 résultats mémorisés                                                                                                    |
|----------------------------------------------------------------------------------------------------|----------------------------------------------------------------------------------------------------|
| Totalisateurs journaliers comprenant un<br>totalisateur par produit et leur somme ainsi<br>que la température moyenne pondérée en<br>volume par produit si l'option est configurée<br>en mode métrologique.                                                                                                    | ***** TOTALISATEURS JOURNALIERS *****         FOD (1):       00026000 L       +11,3°C         GO (2):       00005000 L       +10,6°C         SAnS (3):       00000000 L       +00,0°C         SAnS (4):       00000000 L       +00,0°C         SAnS (5):       00000000 L       +00,0°C         SAnS (6):       00000000 L       +00,0°C         SAnS (6):       00000000 L       +00,0°C         SAnS (6):       00000000 L       +00,0°C         SAnS (8):       00000000 L       +00,0°C         SAnS (8):       00000000 L       +00,0°C         Somme de 1 à 8:       00031000 L       +11,2°C |
| es résultats de mesurage du 04/08/03 constituée:<br>antième<br>eure de début de coulage<br>ure de fin de coulage<br>e de mode de livraison (prédé, libre, fûts, purge)<br>méro de mesurage dans la journée<br>ellé du produit<br>juantité délivrée<br>empérature moyenne pondérée en volume si<br>est configurée en mode métrologique. | ********** RECAPITULATIF ********<br>hre hre N° (L) (°C)<br>deb fin Mesur Prod Volume Temp<br>09:40 09:50 D01 FOD 14000 +11,3<br>09:51 10:01 L02 FOD 12000 +11,3<br>10:02 10:23 L03 GO 05000 +10,6<br>pré(D)é; (L)ibre; (F)ûts; (P)urge                                                                                                    |

- Liste de du qua de l'he de l'he du type du nun du libe de la q de la te l'option

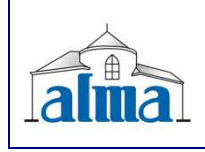

MU 7034 EN A CMA TRONIQUE

#### Alma Ingénierie (Service Technique)

#### PARAMETERS: print the calculator parameters

| Le numéro de véhicule est modifiable en mode<br>CHEF (dongle CHEF), le numéro de d'indicateur<br>est modifiable en mode METROLOGIQUE<br>(déplombé).                 | X TRONIQUE 341.94<br>Version V7.20 du 01/10/03<br>Edité le 04/10/03 à 10h31<br>Numéro de véhicule : 1234AB94<br>Numéro d'indicateur : 02301                                                                                     |
|----------------------------------------------------------------------------------------------------|----------------------------------------------------------------------------------------------------|
| Configuration modifiable en mode<br>METROLOGIQUE (MICROCOMPT déplonbé).<br>Grandeurs liées à la prédiction de jetée mesurées<br>lors d'une fin de prédétermination. | Référence:02301Coefficient:9.12345 imp/LDébit minimal:4.00 m3/hDébit maximal:40.00 m3/hQuantité minimale:200 LVoies/vanne:FPCompartiments:sansOption CD:sansOption température:+09,6°CVolume d'arrêt:1,2 Ldébit d'arrêt:12 m3/h |
| Paramétrage du produit 1 modifiable en mode                                                                                                    | FOD (1) 00200 Puttc Eur-M                                                                                                    |
| CHEF (dongle CHEF) {                                                                                                    | 19.6% 00020 L/rec                                                                                                    |
| Paramétrage du produit 2 modifiable en mode                                                                                                    | GO (2) 99999 Puttc Eur-M                                                                                                    |
| CHEF (dongle CHEF)                                                                                                    | 19.6% 00020 L/rec                                                                                                    |
| Paramétrage du produit 3 modifiable en mode                                                                                                    | SAnS (3) 00000 Puttc Eur-M                                                                                                    |
| CHEF (dongle CHEF)                                                                                                    | 19.6% 00000 L/rec                                                                                                    |
| Paramétrage du produit 4 modifiable en mode                                                                                                    | SAnS (4) 00000 Puttc Eur-M                                                                                                    |
| CHEF (dongle CHEF)                                                                                                    | 19.6% 00000 L/rec                                                                                                    |
| Paramétrage du produit 5 modifiable en mode                                                                                                    | SAnS (5) 00000 Puttc Eur-M                                                                                                    |
| CHEF (dongle CHEF)                                                                                                    | 19.6% 00000 L/rec                                                                                                    |
| Paramétrage du produit 6 modifiable en mode                                                                                                    | SAnS (6) 00000 Puttc Eur-M                                                                                                    |
| CHEF (dongle CHEF)                                                                                                    | 19.6% 00000 L/rec                                                                                                    |
| Paramétrage du produit 7 modifiable en mode                                                                                                    | SAnS (7) 00000 Puttc Eur-M                                                                                                    |
| CHEF (dongle CHEF)                                                                                                    | 19.6% 00000 L/rec                                                                                                    |
| Paramétrage du produit 8 modifiable en mode                                                                                                    | SAnS (8) 00000 Puttc Eur-M                                                                                                    |
| CHEF (dongle CHEF)                                                                                                    | 19.6% 00000 <mark>L</mark> /rec                                                                                                    |
| Paramétrage des consignes de commande du petit                                                                                                    | Volume en PD de fin: 50 L                                                                                                    |
| et grand débit modifiables en mode CHBF (dongle J                                                                                                    | Débit activant le GD: 7.5 m3/h                                                                                                    |
| CHEF)                                                                                                    | Volume de purge FOD: 90L                                                                                                    |

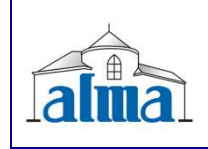

MU 7034 EN A CMA TRONIQUE

Page 46/46

#### Alma Ingénierie (Service Technique)